# **SIMAPP Pro 1.8.16**

User MANUAL EN V 1.1 12.28

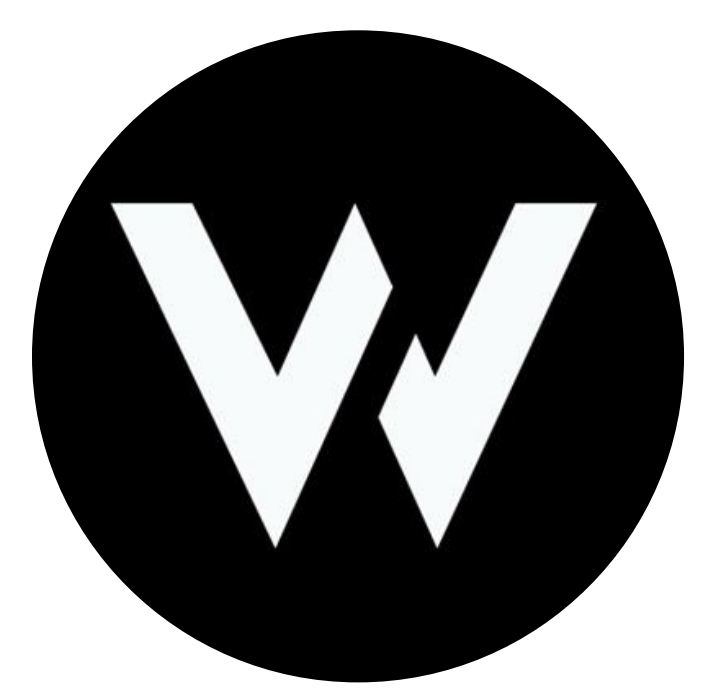

# WINWING

# CATALOGUE

| 1. Configuration                                           | 1  |
|------------------------------------------------------------|----|
| 1.1. Log in SIMAPP Pro                                     | 1  |
| 1.1.1. Log in process                                      | 1  |
| 1.1.2. What functions require signing in to use?           | 2  |
| 1.2. DCS World Configuration                               | 3  |
| 2. Device                                                  | 4  |
| 2.1. Test                                                  | 4  |
| 2.1.1. 3-position, duet side spring return Toggle Switch   |    |
| 2.1.2. 3 position, single side spring return toggle switch |    |
| 2.1.3. Button                                              | 4  |
| 2.1.4. Five way switch                                     | 5  |
| 2.1.5. Mini five way switch                                | 5  |
| 2.1.6. Nine way switch                                     | 5  |
| 2.1.7. Band switch                                         | 5  |
| 2.1.8. Stick potentiometer                                 | 5  |
| 2.1.9. Mini joystick                                       | 6  |
| 2.1.10. Thumb wheel switch                                 | 6  |
| 2.1.11. Encoder                                            | 7  |
| 2.1.12. Two positioned trigger                             |    |
| 2.1.13. Hall trigger                                       | 8  |
| 2.1.13.1. Modify trigger position                          | 9  |
| 2.1.14. X and Y axis on throttle base                      |    |
| 2.2. Calibration                                           | 10 |
| 2.2.1. Thumb wheel switch calibration                      |    |
| 2.2.2. Hook and gear handle on PTO (take off) panel        |    |
| 2.2.3. Encoder                                             |    |
| 2.2.4. Mini joystick                                       | 11 |
| 2.2.5. X and Y axis on joystick base                       |    |
| 2.2.6. X and Y axis on throttle base                       |    |
| 2.2.7. Extension trigger (Rz axis)                         |    |
| 2.2.8. Hall trigger                                        |    |
| 2.2.9. MFSSB calibration (please refer to Section 2.5)     |    |
| 2.3. Firmware update                                       | 12 |
| 2.4. Swap mode among button, axis and button & axis        |    |
| 2.4.1. Operation procedure                                 |    |
| 2.4.1.1. Button mode to axis mode                          |    |
| 2.4.1.2. Axis mode to Button mode switchover               |    |
| 2.4.2. FAQs                                                |    |
| 2.5. MFSSB                                                 |    |
| 2.5.1. Three modes on MFSSB                                |    |

| 2.5.1.1. Force+displacement mode               | 16 |
|------------------------------------------------|----|
| 2.5.1.2. Force only mode                       | 17 |
| 2.5.1.3. Fully realistic mode                  | 18 |
| 2.5.2. Dead zone setting                       |    |
| 2.6. Light setting                             | 19 |
| 2.6.1. Backlight                               | 19 |
| 2.6.2. Programmable indicators                 | 19 |
| 2.6.3. LCD brightness                          | 20 |
| 2.7. 4X32 Mode                                 | 20 |
| 3. Virtual Device Mapping (Coming soon ······) | 21 |
| 4. ADD-ON (Coming soon······)                  | 21 |
| 5. Key Binding                                 | 21 |
| 5.1. In game binding                           | 21 |
| 5.1.1. DCS                                     | 22 |
| 5.1.2. Prepar3D                                | 27 |
| 5.1.3. X-Plane11                               | 27 |
| 5.2. Cloud backup and share                    | 27 |
| 5.2.1. Interface introduction                  | 27 |
| 5.2.2. Backup process                          |    |
| 5.2.3. Activation process                      | 29 |
| 5.2.4. Share on cloud                          | 30 |
| 5.2.5. FAQs                                    | 31 |
| 6. Vibration Motor                             | 33 |
| 6.1. Mode description                          | 33 |
| 6.1.1. Disabled mode                           | 34 |
| 6.1.2. Default mode                            | 35 |
| 6.1.3. Advanced mode                           | 35 |
| 6.1.3.1. Edit page description                 |    |
| 6.2. Edit and share                            | 40 |
| 6.2.1. Page introduction                       | 40 |
| 6.2.2. Activation process                      | 41 |
| 6.2.3. Edit process                            | 41 |
| 6.2.4. Share on cloud                          | 42 |
| 7. MFD Display screen                          | 42 |
| 7.1. Operation steps                           | 42 |
| 7.1.1. Verify MFD display driver               | 42 |
| 7.1.2. Check display settings in Windows       | 43 |
| 7.1.3. Check info about DCS World              | 43 |
| 7.1.4. Set game screen                         | 44 |
| 7.1.5. Select scaling and layout               | 44 |
| 7.1.6. Set MFD display screen                  | 45 |
| 7.2. FAQs                                      | 46 |
|                                                |    |

# 1. Configuration

Users need to log in SIMAPP Pro before applying most functions and configurations, which includes:System Configuration,, DCS World Configuration, Prepar3D Configuration, X-Plane Configuration.

# 1.1. Log in SIMAPP Pro

SIMAPP Pro shares the WINWING Store account, therefore no need to register twice.

#### 1.1.1. Log in process

Users should log in SIMAPP Pro by doing the following:

- ① Open SIMAPP Pro.
- 2 Click the "Login" at the top right corner.

| 👗 SimAppPr | 0      |                        |        |             |                         |             | -     | 0 X |
|------------|--------|------------------------|--------|-------------|-------------------------|-------------|-------|-----|
|            | WINWIN |                        |        |             |                         |             | Login | æ   |
|            | Device | Virtual Device Mapping | ADD-ON | Key Binding | Dynamic Vibration Motor | MFD DISPLAY |       |     |
|            |        |                        |        |             |                         |             |       |     |
|            |        |                        |        |             |                         |             |       |     |
|            |        |                        |        |             |                         |             |       |     |
|            |        |                        |        |             |                         |             |       |     |
|            |        |                        |        |             |                         |             |       |     |
|            |        |                        |        |             |                         |             |       |     |
|            |        |                        |        |             |                         |             |       |     |
|            |        |                        |        |             |                         |             |       |     |
|            |        |                        |        |             |                         |             |       |     |
|            |        |                        |        |             |                         |             |       |     |
|            |        |                        |        |             |                         |             |       |     |

③ Enter your Account and Password.

| 3 | The WINWING account only needs to be registered once | . The account           |
|---|------------------------------------------------------|-------------------------|
|   | in the SIMAPP PRO and web store are the same.        |                         |
|   | Account                                              | (ID are case sensitive) |
|   | Password<br>Forgot Password                          | (Passwords are case     |
|   | Remember password                                    |                         |
|   | Sign up Sign In                                      |                         |

④ Click "Sign In", a message reads "Signing in, please wait!" will pop up, and the system will automatically verify the information and open the access to logging in.

| Login<br>The WINWING account only needs to b | e registered once. The account |
|----------------------------------------------|--------------------------------|
|                                              |                                |
| Message                                      |                                |
| Signing in, please wait!                     |                                |
|                                              | ОК                             |
|                                              |                                |
| Sign up                                      | Sign In                        |

Note: click "Forgot Password?" on the "Login" page in case you forgot your password and enter your email address, click "Send Identify Code" button and you will receive the code in your email box, then you can reset a new password.

| The    | WINWING account only nee | eds to be registered onc | e. The account          |
|--------|--------------------------|--------------------------|-------------------------|
| in the | e SIMAPP PRO and web st  | ore are the same.        |                         |
|        | Account                  |                          | (ID are case sensitive) |
|        | Password                 | Correct Descrive         | (Passwords are case     |
|        | Remember passw           | rord                     | nu? ensure.)            |
|        | Sign up                  | Sign In                  |                         |

#### 1.1.2. What functions require signing in to use?

Currently, functions in three pages, "ADD-ON", "Key Binding" and "Dynamic Vibration Motor", require users to sign in.

# 1.2. DCS World Configuration

| CS World Configuration                           | on                  |                                                  |                        |                                               |
|--------------------------------------------------|---------------------|--------------------------------------------------|------------------------|-----------------------------------------------|
|                                                  | E                   | ample:"steam\steamapps\common\DCSWorld"          | Exa                    | ample: "C:\Users\UserName\Saved Games\DCS"    |
| DCS World Steam &<br>DCS World Openbeta<br>Steam | Install Path:       | D:\software\Steam\steamapps\common\DC\$          | User data Path:        | D:\software\Steam\userdata                    |
| DCS World                                        | Install Path:       | )                                                | User data Path:        |                                               |
| DCS World Openbeta                               | Install Path:       | ).                                               | User data Path:        |                                               |
| 2) Repair Lua Restor                             | e backup lua<br>(3) | Solve the problem that all output signals such a | s indicator lights and | 1 vibration motors are out of sync with DCS 😌 |
| Backlight Sync Please go I                       | to the device i     | nterface -> backlight device                     |                        |                                               |
| Close the modification of E                      | Export.lua file     |                                                  |                        |                                               |
| SimApp Pro WILL reset the                        | e lights for you    | to ensure a fresh state for each mission         | (5)                    |                                               |

| SN  | Function            | Applications                                 | Only after configurations |
|-----|---------------------|----------------------------------------------|---------------------------|
|     |                     |                                              | can functions be realized |
| (1) | Game install Path   | There are four DCS versions, "DCS World      | ① Key binding             |
|     | selecting           | Steam & DCS World Openbeta Steam",           | files backup and share    |
|     |                     | "DCS World", "DCS World Openbeta".           | on cloud                  |
|     |                     | Please select the corresponding version in   | 2 Lights                  |
|     |                     | SIMAPP Pro and trace the correct DCS         | synchronize with games    |
|     |                     | install path, don't leave it blank.          |                           |
|     |                     | "Install Path": It refers to DCS game        |                           |
|     |                     | installation path.                           |                           |
|     |                     | "User data Path": It refers to DCS game      |                           |
|     |                     | data storage path generated during           |                           |
|     |                     | gaming.                                      |                           |
| (2) | Repair Lua          | Confirm the "Install Path" and "User data    | ① Back up the             |
|     |                     | Path" are both correct and corresponding     | original Lua file         |
|     |                     | DCS version has been selected. If device     | 2 Repair                  |
|     |                     | lights including, A/A, or A/G, fail to       | out-of-sync back lights   |
|     |                     | synchronize with the DCS, please try to      | or A/A, or A/G with DCS   |
|     |                     | click "Restore Lua" to fix the error. The    | on all the devices        |
|     |                     | system will automatically back up the        |                           |
|     |                     | original Lua file.                           |                           |
| (3) | Restore backup Lua  | To restore previous backed up Lua.           | To restore previous       |
|     |                     |                                              | backed up Lua.            |
| (4) | Close the           | While start SIMAPP Pro, the system will      | Stop the system           |
|     | modification of     | automatically modify the Export Lua file.    | modifying export lua file |
|     | Export lua file     | But when selected this option, the file will |                           |
|     |                     | not be modified.                             |                           |
|     |                     |                                              |                           |
| (5) | SIMAPP Pro WILL     | All lights will completely go out while      | All lights will go out    |
|     | reset all lights to | starting SIMAPP Pro and a game mission,      | while starting each       |

|  | ensure them in a     | then they will work in the game default      | mission and then work |
|--|----------------------|----------------------------------------------|-----------------------|
|  | new status before    | setting process. (For example, in "Free      | in the game default   |
|  | each mission starts. | flight at night," the lights stay on, and in | setting process.      |
|  |                      | "Free flight," off.)                         |                       |
|  |                      |                                              |                       |

# 2. Device

"Device" page contents functions as test, calibration, firmware update, backlight setting, switch mode, etc.

## 2.1. Test

Users may test all physical switches on various devices on SIMAPP Pro "Test" page. Usually, because all new devices have been calibrated, no need to test them again, However, if any device is suspected malfunction, or worked abnormally, it need testing on the "Test" page. Hereafter, there are test methods for all sorts of physical switches.

#### 2.1.1. 3-position, duet side spring return Toggle Switch

There are three positions on this switch. When toggle it to either sides, it will return to neutral automatically. During the test, toggle it to each side and confirm the switch signal is displayed synchronously on the "Test" page, which means the switch is in good condition, test passed.

#### 2.1.2. 3 position, single side spring return toggle switch

There are three positions on the switch. When toggle it to one side, it will return to neutral automatically., but to another, it won't.

toggle it to each side and confirm the switch signal is displayed synchronously on the "Test" page, which means the switch is in good condition, test passed.

#### 2.1.3. Button

During test, watch the "Record Log" in "Test" page, It should display "true" while pressing, and "false", if released, which indicates the switch works normally, test passed.

#### 2.1.4. Five way switch

There are four directions and one press position on this switch, that's why it is called five way switch.

During testing, just push it to all directions and press it and confirm the corresponding displays on "Test" page alters from gray to green, which means this switch works normally.

#### 2.1.5. Mini five way switch

The Mini five way switch is belonged to five way switch classification and the testing method is exactly the same.

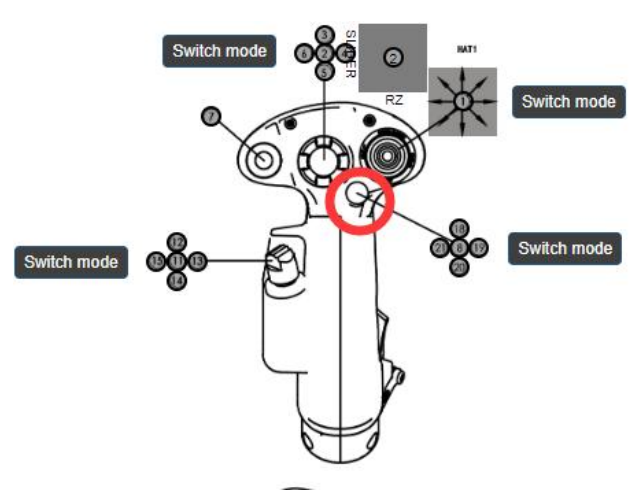

#### 2.1.6. Nine way switch

There are eight directions and one press position on this switch, that's why it is called nine way switch.

During testing, just push it to all directions and press it and confirm the corresponding displays on "Test" page alters from gray to green, which means this switch works normally.

#### 2.1.7. Band switch

Band switch is a kind of limited (rotation Angle less than  $360^{\circ}$ ) push switch . Users need to rotate it from the start point to the end, ensuring that each switch position can be triggered.

#### 2.1.8. Stick potentiometer

Potentiometer is a sort of limited axis signal switch (rotation angle less than  $360^{\circ}$ ), during test, just rotate it back and forth and confirm the corresponding signals displayed on "Test" page synchronized, which means this switch works normally, test passed.

#### 2.1.9. Mini joystick

Mini joystick, in full name, mini joystick potentiometer, is a sort of potentiometer. During test, rotate it to the end and press it and confirm all signals shown on "Test" page synchronized, the color alters from gray to green, which means this switch functions normally.

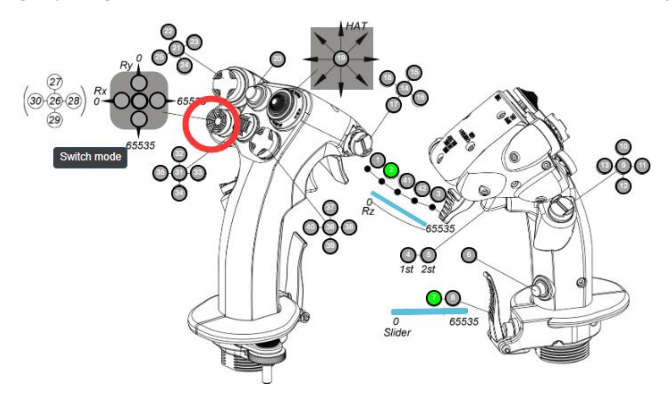

#### 2.1.10. Thumb wheel switch

It is divided into two categories: automatic reset and non-automatic rest.

(1) Automatic reset (thumb wheel switches on F/A-18 hornet metal throttle grips) During test, toggle it and confirm the axis signal displayed on "Test" page should be synchronized with operations and the switch keeps automatically returning to neutral smoothly, which means the switch work well, test passed.

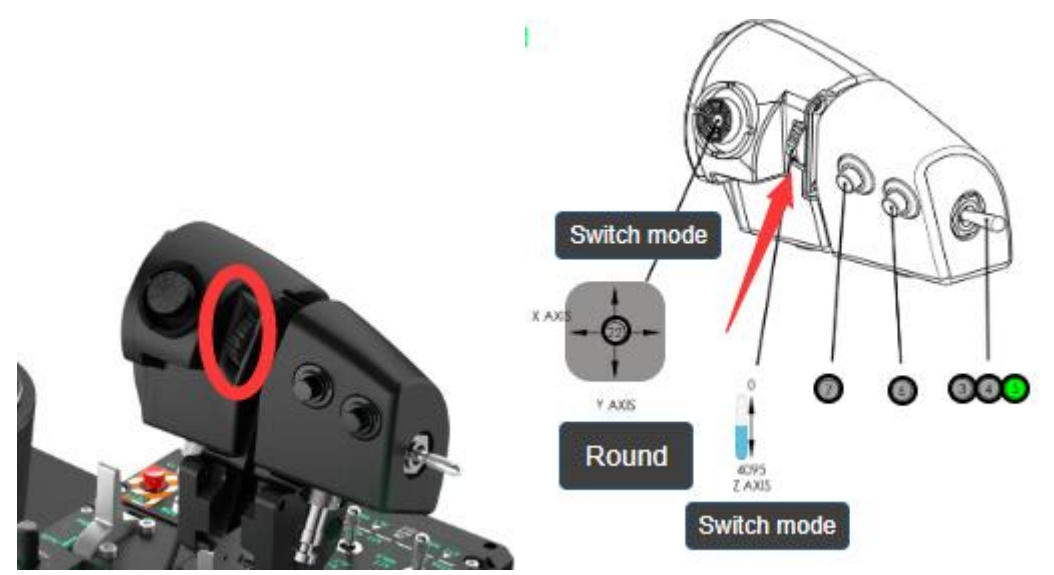

2 Non-automatic reset (thumb wheel switches on F-16EX on viper mental throttle grips and Orion 2 throttle bases)

During test, toggle it back and forth and confirm the data value on "Test" page, triggering from 0 and reached to 65535. (push it to both ends. ) Meanwhile the axis signals displayed on

"Test" should be synchronized with the operations as well.

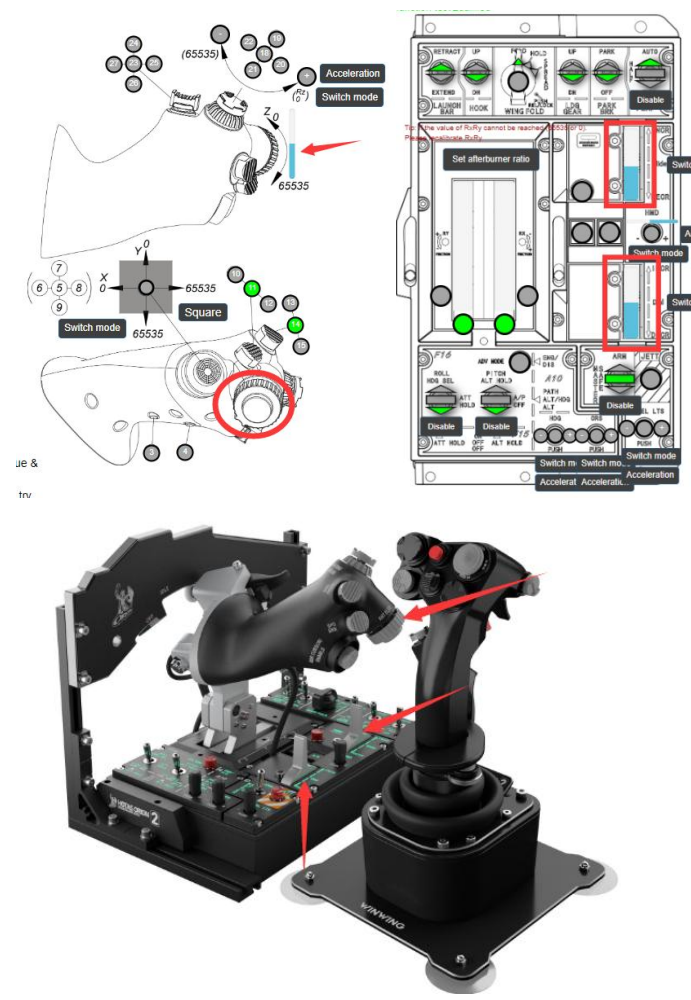

#### 2.1.11. Encoder

Encoder can be rotated freely from both side and it outputs press signals. During test, keep rotating toward one direction and confirm the corresponding signal alters from gray to green simultaneously, which means this switch works normally, test passed.

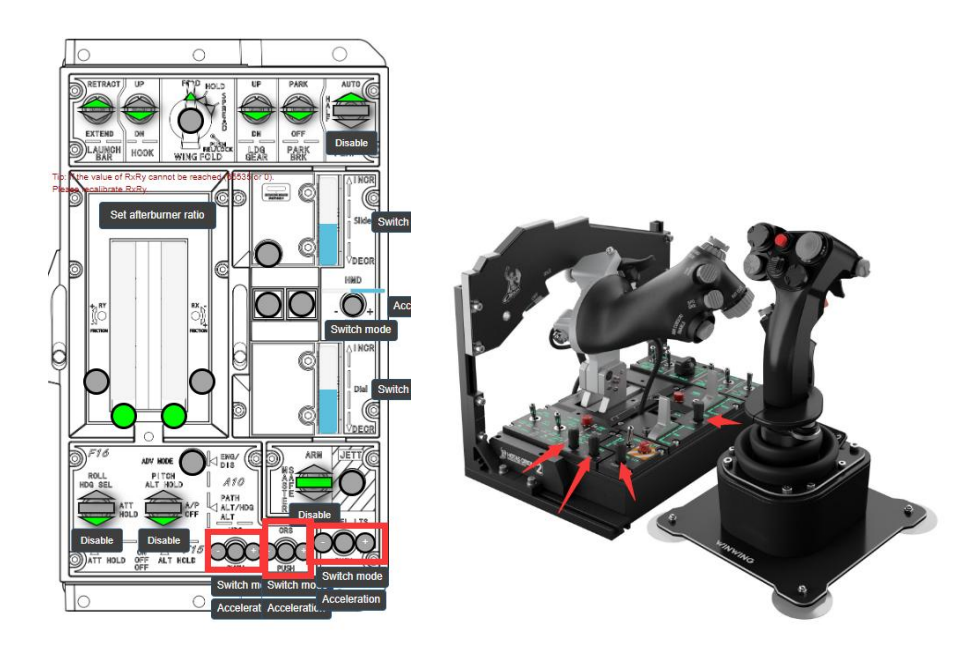

### 2.1.12. Two positioned trigger

Two positioned trigger has two triggering points, outputting press signals.During test, press this trigger and confirm the signals at each point on "Test" page, color alters from gray to green, indicating this trigger works normally.

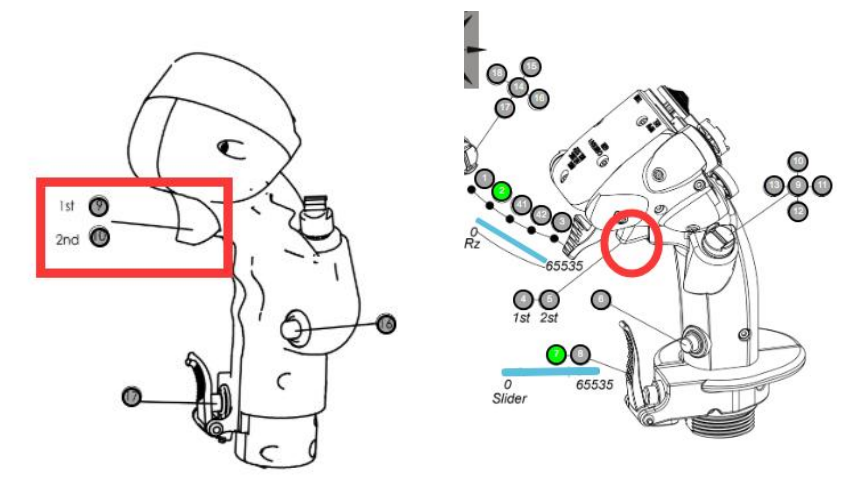

#### 2.1.13. Hall trigger

Press the trigger into each triggering point and confirm corresponding signals on "Test" page, the color should change from gray to green, which means the trigger functions correctly.

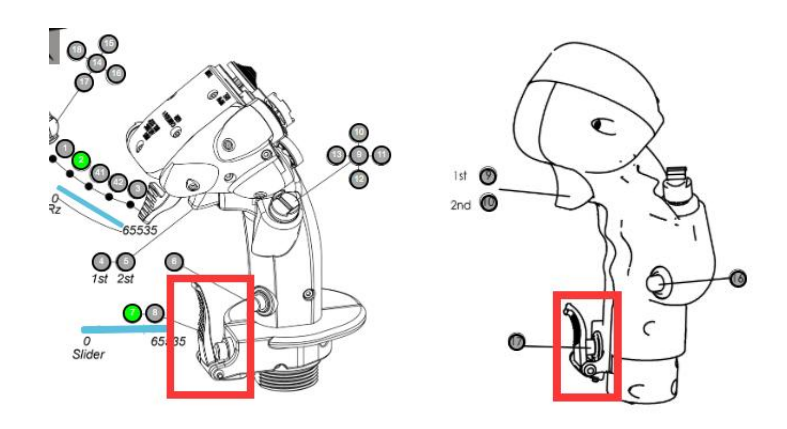

#### 2.1.13.1. Modify trigger position

This function is only adopted on the F-16 EX Viper metal joystick (with shake kit) trigger. There are five keys on the hall trigger, 1/2/42/43/3, among which, only point 43 and 43 are adjustable, (programmable) and all the rest points remain irrevocable.

In default mode, all "Device default" options have been ticked, triggering in order 2/42/43/3 and signals are evenly distributed. Cancel to select "Device default" and modify the triggering points by dragging the progress bar. (Both 42 and 43 can be modified to the same triggering points as 2 and 3's.)

ADD\_ONOnboard testQualified ADD\_ONFunction testQualified ADD\_ONFactory function testQualified Onboard testQualifie Function testQualified Factory agingQualified+Artificial pass Factory function testQualified

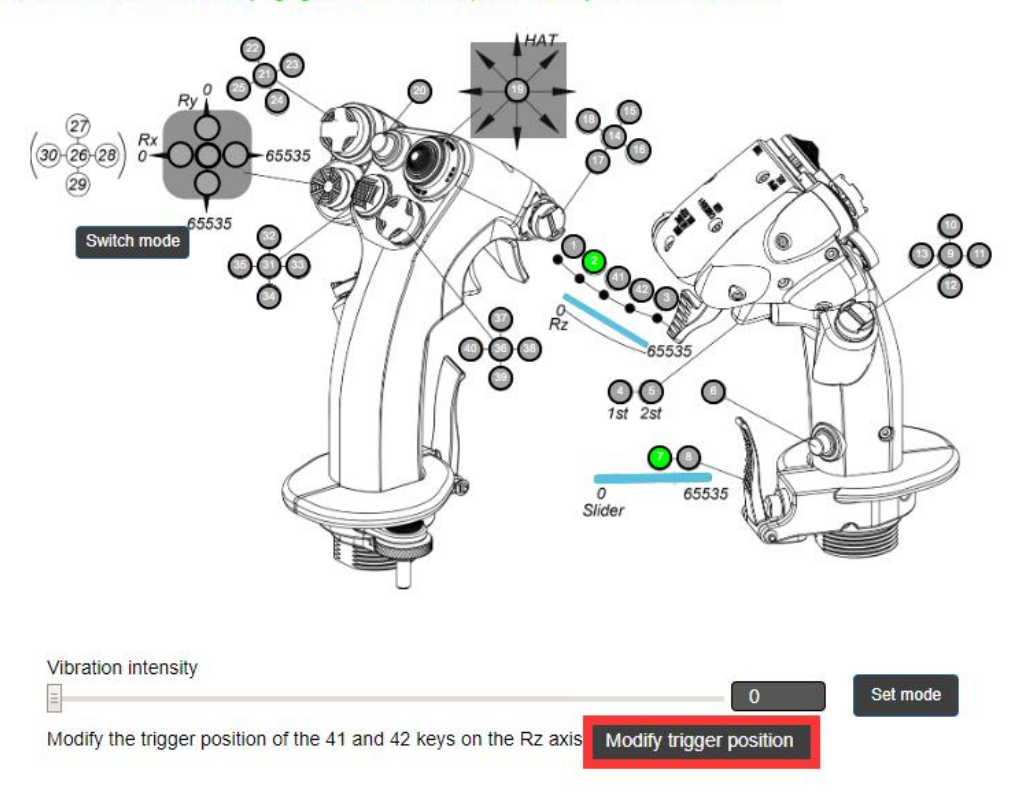

#### 2.1.14. X and Y axis on throttle base

Only simultaneously meeting the following two requirement indicates test passed:

(1) Move both X and Y axis together, the less interpolation. the better performance.

(2) Drag X and Y axis into "OFF" position, the test page should change as demonstrated in following images, from the left one to the right.

#### 2.2. Calibration

On "calibration" page, there will be a notice appearing in each step, please strictly observe the notice and operate accordingly. Switches required no calibrations include: five way switch, mini five way switch, two positioned trigger, band switch, F/A-18 Hornet metal joystick hall trigger.

#### 2.2.1. Thumb wheel switch calibration

Toggle the switch back and forth several time and set it in neutral. It must be set in neutral position otherwise the calibration will be failed.

#### 2.2.2. Hook and gear handle on PTO (take off) panel

Toggle them several times and set them in the neutral. Must be in the neutral, otherwise the calibration will be failed.

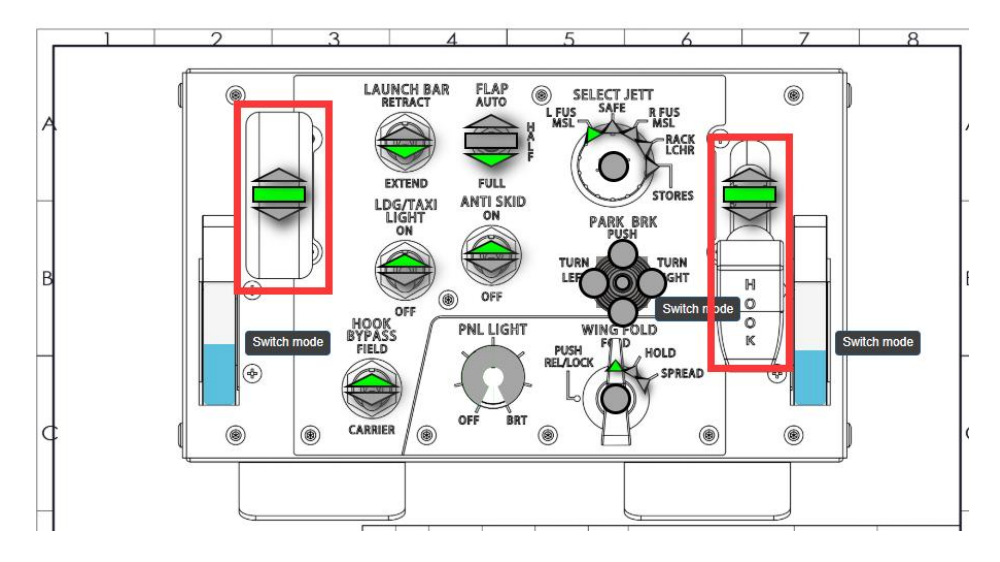

#### 2.2.3. Encoder

Ordinary encoders don't need any calibration, however the one on F-16EX viper metal throttle is an exception. Calibration method: right rotate it to the end and left rotate it to the end,

finally return it to the neutral. (Don't apply too much strength or else it might result tin damages.)

#### 2.2.4. Mini joystick

Both RX and RY axis on mini joystick must be calibrated simultaneously, there are two steps:

(1) Toggle it vertically in four directions, left, right, front and rear. (Must vertically toggle in all four directions or else the calibration might be inaccurate.)

2 Rotate it at least one round and press it.

#### 2.2.5. X and Y axis on joystick base

(1)Click "Calibrate Z axis" and "Calibrate Rx axis", then push the axis to the end in the order of front, rear, left and right.

②Click "Calibrate Y axis", and push the axis as the method mentioned in step 1. (Note: must vertically push, no left or right deviation is allow, or else the calibration might be inaccurate.)
 ③Click"Calibrate Rx axis" and push the axis to the left and right end. (Note: must vertically push, no front or rear deviation is allow, or else the calibration might be inaccurate.)

#### 2.2.6. X and Y axis on throttle base

① Pull both X and Y axis from "IDEL" to "MAX", don't pull them into "OFF" position. (For T1 base, this step must carry out together with friction calibration.)

(2) Synchronous calibration on X and Y axis: repeat step 1, but need a slower speed.

③Max point calibration: push both X and Y axis from "IDLE" to "MIL", don;t push them into "MAX" position.

#### 2.2.7. Extension trigger (Rz axis)

Currently, extension trigger only applies on F-16EX Viper metal joystick (with shake kit). Don't pull it into button 1 mechanical position, or else button 1 will loose its physical limit position. Only the physical positions of button 2-3 need calibration.

Note: don't apply strong strength, or the calibration might be inaccurate.

#### 2.2.8. Hall trigger

Press it from 0 to 65535 and complete the calibration.

#### 2.2.9. MFSSB calibration (please refer to Section 2.5)

Players initially purchase movable force sensing stick bases need to pull the axis and let the force sensor in each direction into 100% position under the selected mode.

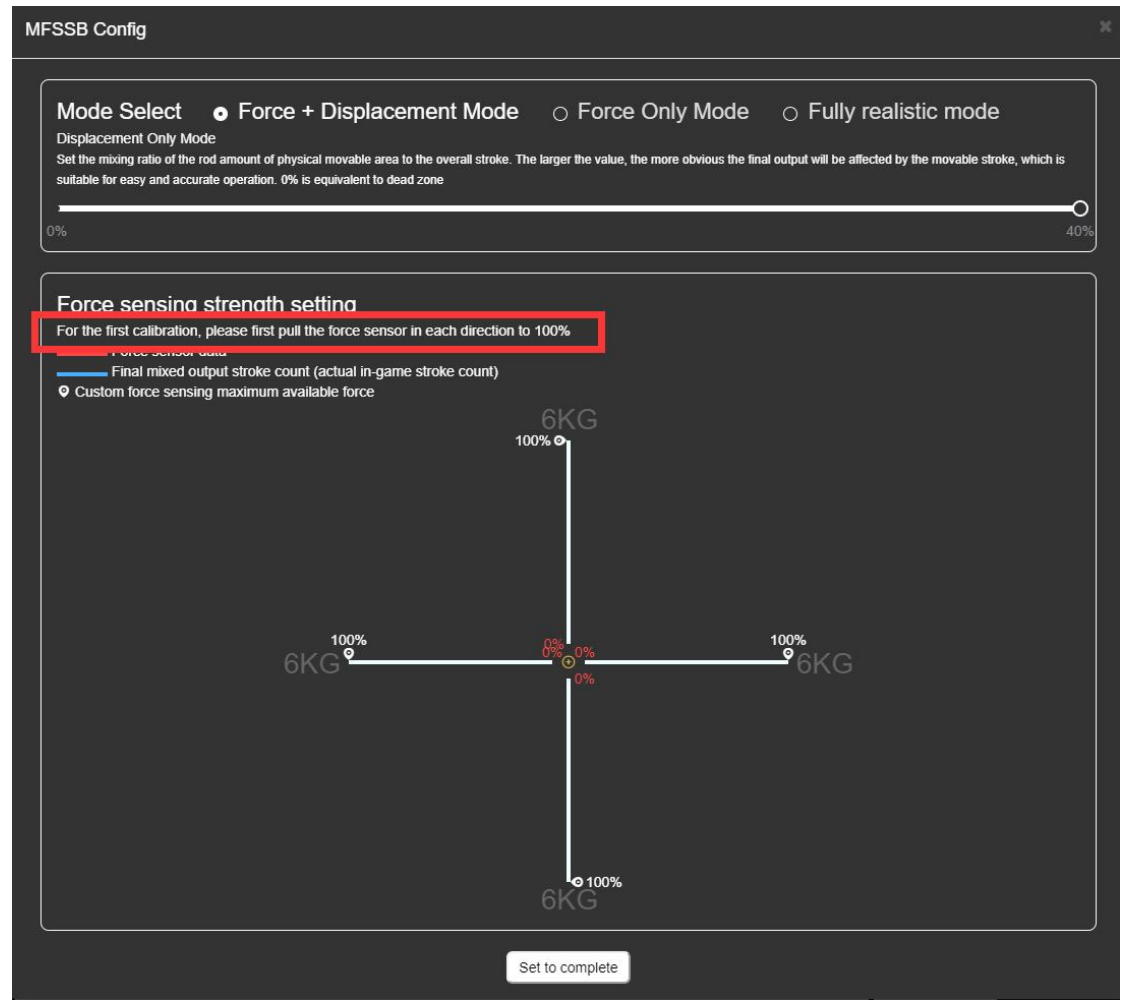

#### 2.3. Firmware update

When a new firmware is available, a green refresh icon will appear on that device "Firmware update" page as a notification. Normally, directly clicking the corresponding button will complete the update, no need to download the firmware from our official website.

"Advanced mode" is specifically prepared for those in some special circumstances as no internet connection, and for some particular devices. (For instance, old version J1 (Super Libra)+F 16 joystick.) Steps:

(1) Browse our official website and download corresponding firmware to local computer.

| WINWING     | Home               | Store My Cockpit       | Download Center | Customer Ser | vice     |            |       | Å            | $^{\circ}$ |
|-------------|--------------------|------------------------|-----------------|--------------|----------|------------|-------|--------------|------------|
| Download Ce | enter / Download   |                        |                 |              |          |            |       |              |            |
| _           | Ma                 | nual                   | Dimension       |              | Firmware |            | Other |              |            |
| Fin         | mware              |                        |                 | 2            |          |            |       |              |            |
| c           | CGRIP-KA50_APP_V1  | .13_20220720.wwtc      |                 |              |          | 2022-07-20 |       | ⊎ WWTC       |            |
| P           | PCR_APP_V1.23_2022 | 20720.wwtc             |                 |              |          | 2022-07-20 |       | ₩WWTC        |            |
| P           | PCR_303_APP_HW51   | .20_FW1.25_20221013.wv | rtc             |              |          | 2022-10-13 |       | ⊎ WWTC       |            |
| F           | 18_GRIP_APP_V1.32  | _20220720.wwtc         |                 |              |          | 2022-07-20 |       | ⊎ WWTC       |            |
| F           | 18_HANDLE_APP_V    | 1.32_20220720.wwtc     |                 |              |          | 2022-07-20 |       | <b>₩WWTC</b> |            |
| F           | 18_STARTUP_APP_V   | 1.24_20220720.wwtc     |                 |              |          | 2022-07-20 |       | <b>₩WWTC</b> |            |
| F           | 18_STARTUP_PANEL   | _APP_HW51.02_FW1.25_2  | 0221013.wwtc    |              |          | 2022-10-13 |       | <b>₩WWTC</b> |            |
| P           | PTO_APP_V1.24_2022 | 20720.wwtc             |                 |              |          | 2022-07-20 |       | 出 WWTC       |            |
| P           | PTO_APP_HW51.20_F  | W1.25_20221013.wwtc    |                 |              |          | 2022-10-13 |       | ± WWTC       |            |
| ŀ           | HUD1_APP_V1.02_20  | 221008.wwtc            |                 |              |          | 2022-10-08 |       | ₩ WWTC       |            |
| F           | 16_JGRIP_APP_V1.07 | 7_20221017.wwtc        |                 |              |          | 2022-10-17 |       | ⊎ WWTC       |            |
| J           | OYSTICK_BASE1_APP  | P_V1.55_20220720.wwtc  |                 |              |          | 2022-07-20 |       | ⊎ WWTC       |            |
| 1           | OVSTICK RASE2 API  | P V1 56 20220720 wwtc  |                 |              |          | 2022-07-20 |       | A MAATC      |            |

②Select "Advance mode" on "Firmware update page".

- ③Select the device.
- (4) Click "Select file" to choose the downloaded firmware
- 5 Click "Update".

|      | <           |                | Device:WINWING Orion Joystick Base | 2 + JGRIP-F16 + MFSSB    |                         |                  | Manufacturer:Winwing |
|------|-------------|----------------|------------------------------------|--------------------------|-------------------------|------------------|----------------------|
|      |             |                | Hardware                           | Serial number            | Hardware version        | Firmware version | DH                   |
|      |             |                | F16 JGRIP                          | 4FEA7C2640660D05346F072A | V1.10                   | V1.07            | G                    |
|      |             |                | MFSSB                              | 38967C2640660D05346F072A | V1.10                   | V1.03            | G                    |
|      |             |                | JOYSTICK BASE2 2                   | 2C7E07264F6E3D1336650225 | V1.10                   | V1.09            | G                    |
| Test | Calibration | Comments Hade  | Destars default configuration      |                          |                         |                  |                      |
| ICSI | Calibration | Filliwale opus | Restore default configuration      |                          |                         |                  |                      |
|      |             | Hardwar        |                                    | Current firmware version | Latest firmware version |                  |                      |
|      |             | F16 JGR        | IP                                 | V1.07                    | V1.07                   |                  |                      |
|      |             | MESSB          |                                    | V1.03                    | V1.03                   |                  |                      |
|      |             | JOYSTIC        | K BASE2 2                          | V1.09                    | V1.09                   |                  |                      |
|      |             |                |                                    |                          |                         |                  |                      |
|      |             |                |                                    |                          |                         |                  |                      |
|      |             | Update         | F16 JGRIP                          |                          |                         |                  |                      |
|      |             |                |                                    |                          |                         |                  |                      |
|      |             |                |                                    |                          |                         |                  |                      |
|      |             | Update         | MFSSB                              |                          |                         |                  |                      |
|      |             |                |                                    |                          |                         |                  |                      |
|      |             |                |                                    |                          |                         |                  |                      |
|      |             |                |                                    |                          |                         |                  |                      |
|      |             | Update         | JOYSTICK BASE2 2                   |                          |                         |                  |                      |
|      |             |                |                                    |                          |                         |                  |                      |
|      |             |                |                                    |                          |                         |                  |                      |
|      | 0           |                |                                    |                          |                         |                  |                      |
|      | <u> </u>    | Advanced       | 1 mode 💙                           |                          |                         |                  |                      |
|      |             |                |                                    |                          |                         |                  |                      |
|      |             | Calas          | t daviaa                           |                          |                         |                  |                      |
|      |             | Selec          | t device                           |                          |                         |                  |                      |
|      |             |                |                                    |                          |                         |                  |                      |
|      |             | • F16 J0       | RIP MESSB OJOYSTICK BASE2          | 2                        |                         |                  |                      |
|      | (3)         | Hardware       | : F16 JGRIP                        |                          |                         |                  |                      |
|      |             | Current 5      | murare version: 1/4 07             |                          |                         |                  |                      |
|      |             | Current i      | mwale version: v 1.07              |                          |                         |                  |                      |
|      |             | Latest firr    | nware version: V1.07               |                          |                         |                  |                      |
|      |             |                |                                    |                          |                         |                  |                      |
|      |             | Online         | update, latest version             |                          |                         |                  |                      |
|      |             | Select un      | grade file parate                  |                          |                         |                  |                      |
|      |             | Cite and       |                                    |                          |                         |                  |                      |
|      |             | rile paul      |                                    |                          |                         |                  |                      |
|      |             | Run upda       | itë Update                         |                          |                         |                  |                      |
|      |             |                |                                    |                          |                         |                  |                      |
|      |             |                |                                    |                          |                         |                  |                      |
|      |             |                |                                    |                          |                         |                  |                      |
|      |             |                |                                    |                          |                         |                  |                      |
|      |             |                |                                    |                          |                         |                  |                      |

Note: "Advanced mode" is only for special circumstances. As most updates can be completed under normal update, the "Advanced mode" is not recommended.

#### 2.4. Swap mode among button, axis and button & axis

In SIMAPP Pro "Device" page, switches/axis tagged "Switch mode" indicate they have different modes. presently, there are three modes, "Axis mode", "Button mode" and "Axis & axis mode". (Some switches/axes have only two modes, please refer to what the system indicate) Usually, switch/axis with different modes include: stick potentiometer (also known as the mini joystick), encoder, 5 way switch, thumb wheel.

As shown in the figure below, three modes: Button mode, Axis mode, Button mode & axis mode.

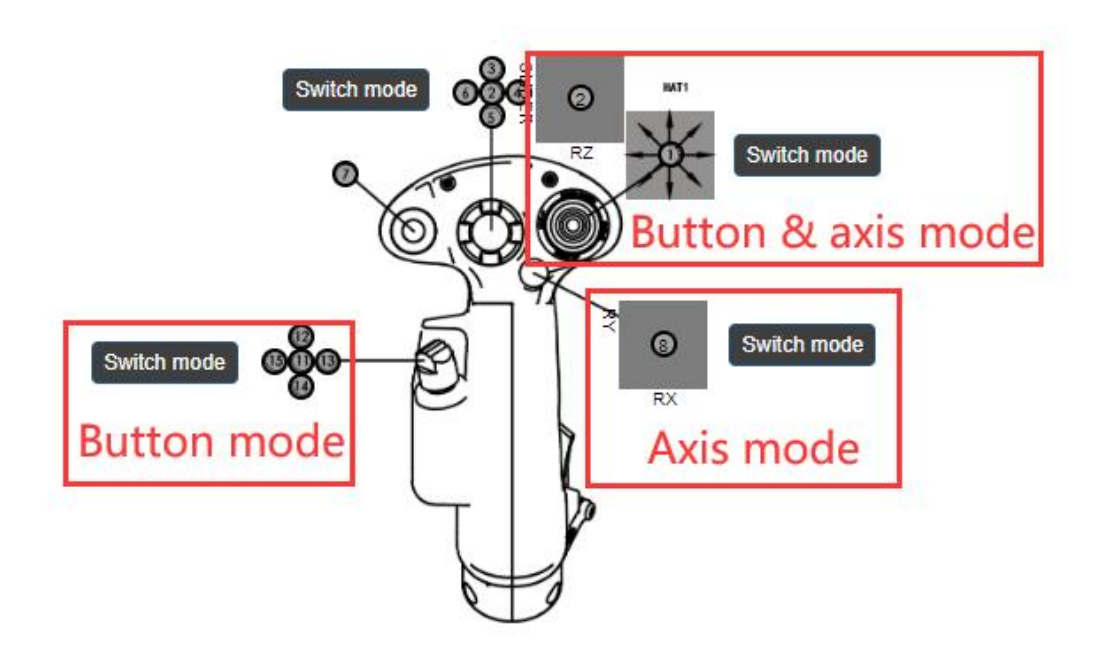

#### 2.4.1. Operation procedure

#### 2.4.1.1. Button mode to axis mode

Normally, Windows can only recognize 8 axes on each USB device and the superfluous will remain unidentified.. Therefore, users should make sure that there is at least one unoccupied axis available before switch any switch/axis to axis mode. If all 8 axes are occupied, SIMAPP Pro will pop up relevant notice. Please refer to the (FAQ) section for details.

As shown in the figure below, when the switch/axis is in Button mode, click the "Switch mode" button and "OK" in the pop up, then it will successfully switch to axis mode.

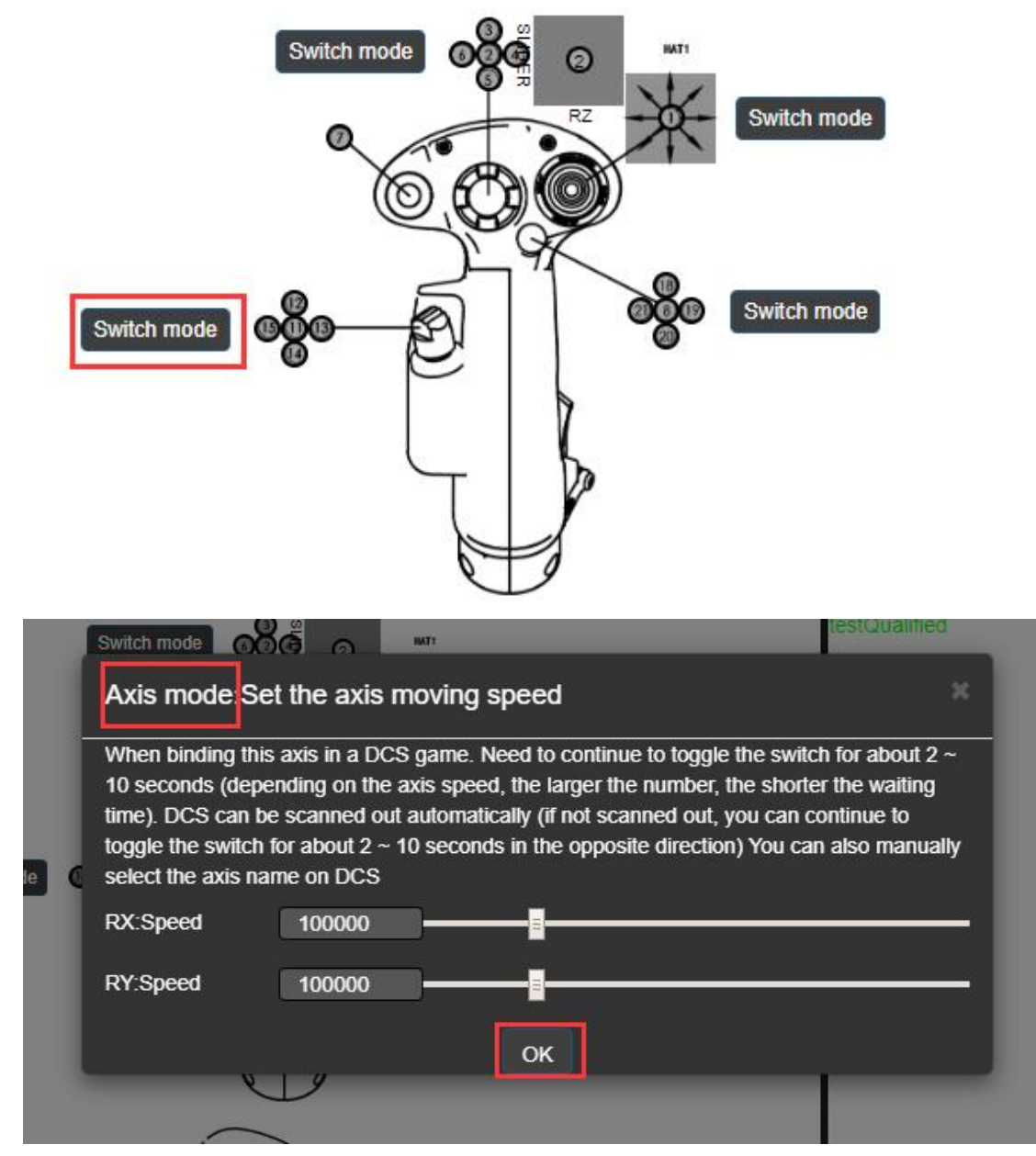

Click the "Switch mode" button again, this switch/axis will be switched to "Button & axis mode", Click it one more time, this switch/axis will be switched to "Button mode".

#### 2.4.1.2. Axis mode to Button mode switchover

Switch/axis in axis mode needs clicking "Switch mode" button twice to switch it to button mode.

#### 2.4.2. FAQs

① Windows can only recognize 8 axes on each USB device, and any superfluous will remain unidentified. When axis mode switching failed. following message will pop up:

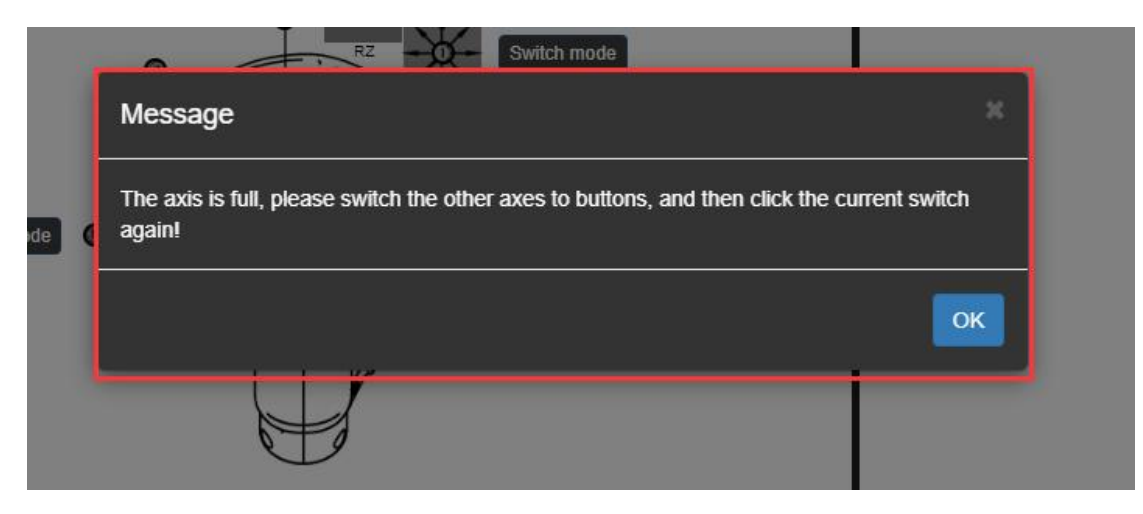

Solution: Please follow the message to change other switches/axes into to the button mode, and then click the "Switch mode" button to switch this one

## 2.5. MFSSB

J2-2-BASE Orion2 joystick base, MFSSB version simulates the genuine F-16 C fight jet force sensing operation mode. MFSSB, in full name, Moveable Force Sensor Stick Base, has a +-5 mm minute movable displacement, for minor operations. At the end of this displacement, installed force sensors, which allows users to control the flight by strength and will rapidly alter the flight into extreme poses.

#### 2.5.1. Three modes on MFSSB

There are two sorts of sensors installed in force sensing base, displacement sensor and force sensor. When move the joystick, displacement sensor will be triggered until it reached the end, force sensor starts to trigger, merging two kind of sensing mode. There are three working mode on MFSSB.

#### 2.5.1.1. Force+displacement mode

As both the force sensor and displacement sensor are all enabled, under force+displacement mode, these two sensing process jointly decide the signal outputs via a special algorithm.

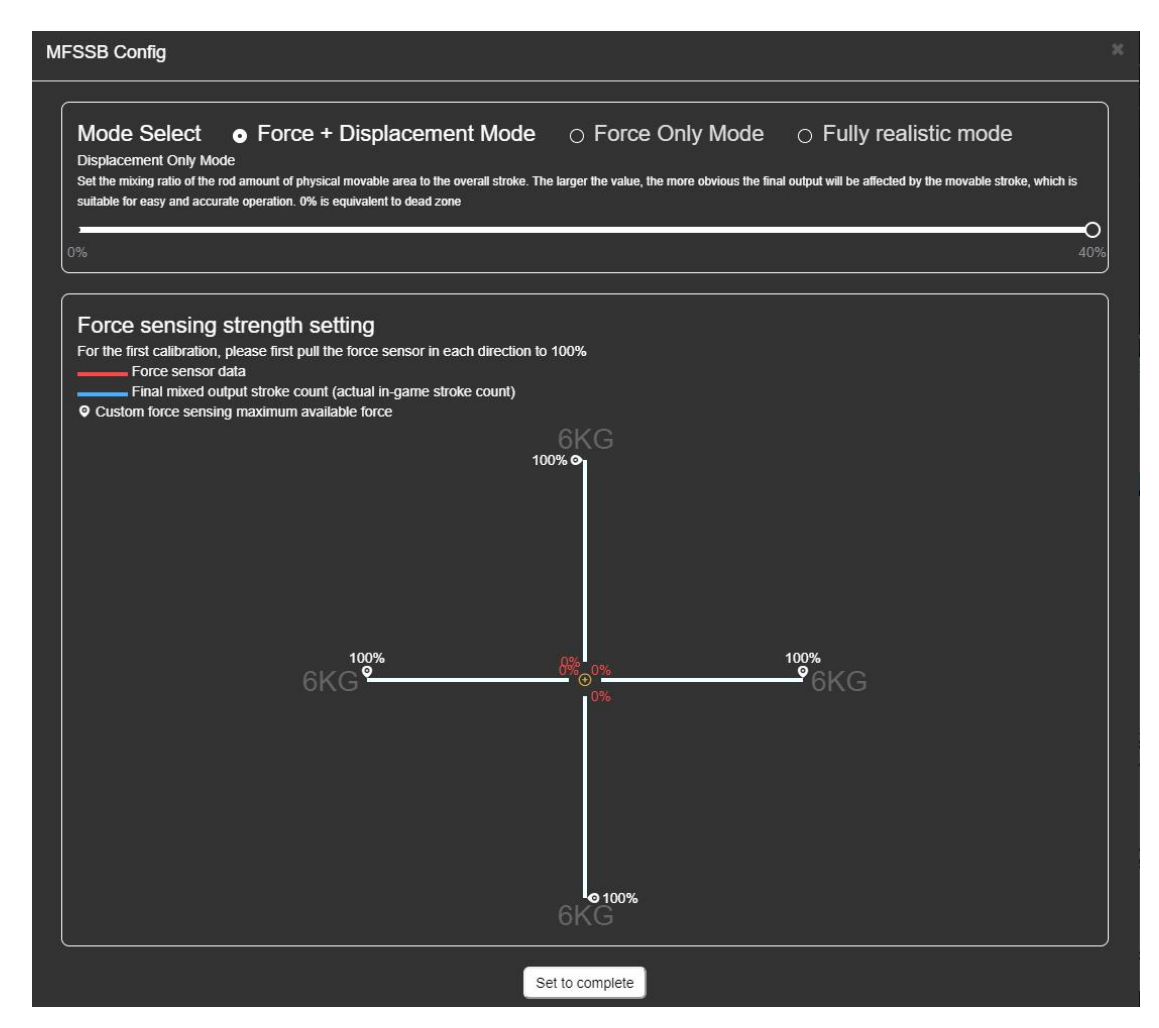

As shown above, percentage (k) indicates displacement percentage and the total force sensor output percentage is 1-k.

For instance: When the percentage (k) reached 10%, it's 10% of displacement and 90%, force. Under this mode, the ultimate output (on joystick) is determined by both force and displacement. (Exception: when k=0, it becomes "force only mode", the ultimate outputs are only determined by actual operations on the joy0stick.)

As shown below, force size in four directions, red line indicates the force sensor data while blue means mixed output, the actual output in the game. Players may adjust the force size. As shown below, reduce the up force from 100% to 20%, declining it from 6 kg to 1.2 kg, then it becomes that the maximum out put will be reached by only applying 1.2 kg force.

#### 2.5.1.2. Force only mode

Under force only mode, displacement becomes null (of dead zone), no output will be triggered in displacement. Only it moves to the end and strength start to enforce, efficient output will be generated.

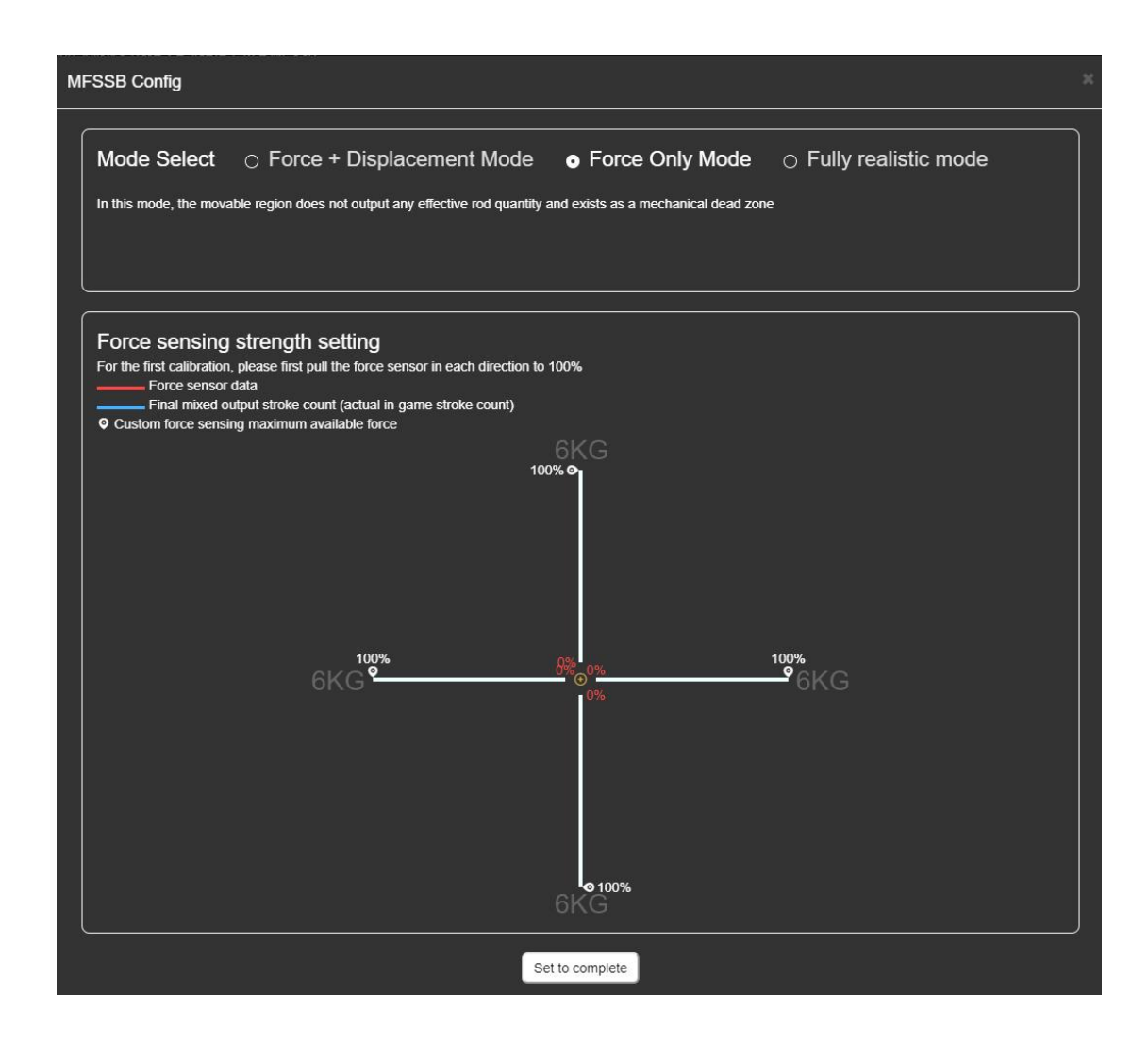

#### 2.5.1.3. Fully realistic mode

In this mode, the genuine F -16 fight jet operation is loyally duplicated, a special gift for professional aviators. (not recommend ordinary players to use this mode) The movable displacement will comply the real joystick movement, at 100%, moving the joystick to the end, the actual control reached 100%.

Note: two or three springs might be installed as the aviator's preference to strength.

#### 2.5.2. Dead zone setting

Dead zone means the displacement that won't generate any outputs. Users are allowed to set dead zones on X and Y axis separately, adjustable range:: 0%—25%, which refers to the dead zone percentage on displacement, 0% means no dead zone.

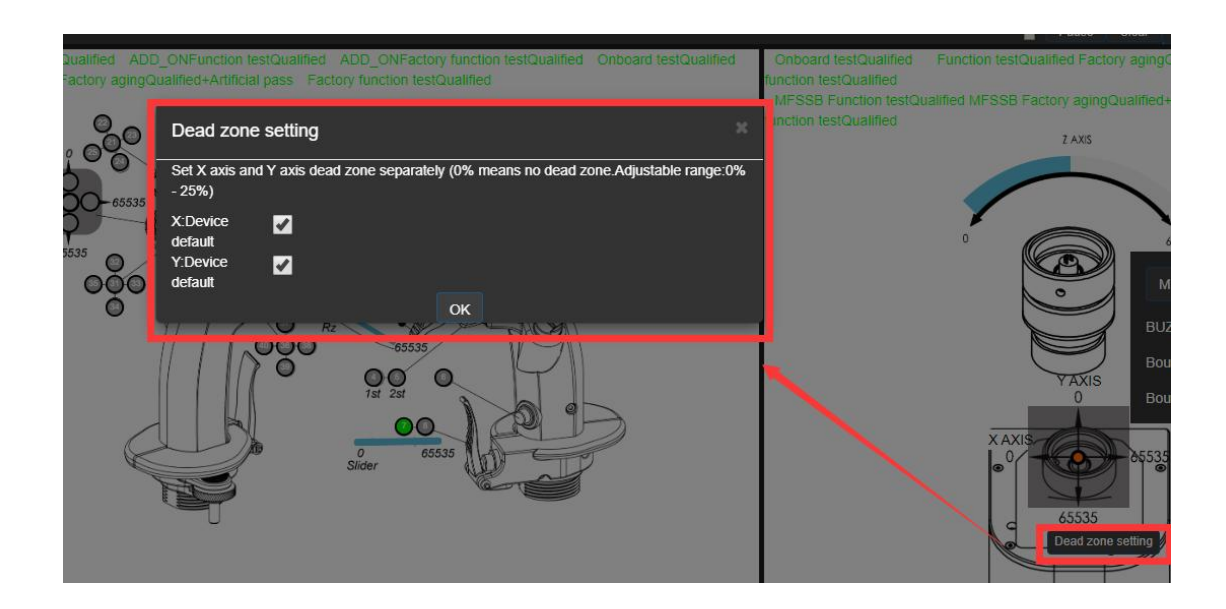

# 2.6. Light setting

All lights may be set on corresponding device "Test" page.

## 2.6.1. Backlight

Backlight includes three working mode, click "Backlight setting" to select:

① SETTING: under this mode, users need to drag the progress bar to adjust lights brightness.

2 SYNC DCS: under this mode, the backlight will be synchronized with DCS, need to keep SIMAPP Pro running.

③BIND TO AXIS: light brightness adjustment may be bind to any device axis, after binding, users may operate the axis to adjust light brightness. Step: select device select axis.

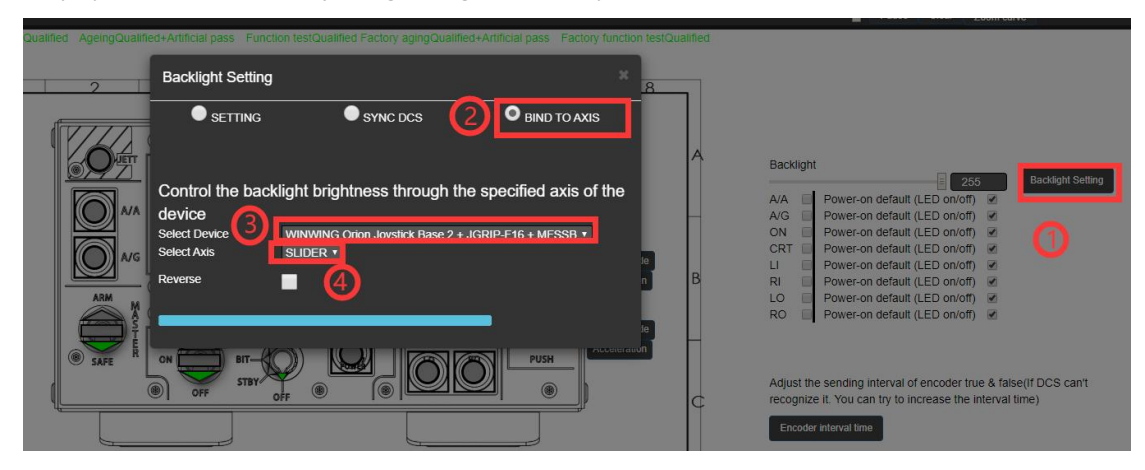

# 2.6.2. Programmable indicators

Programmable indicators include: A/A, A/G, ALR-67 POWER, CTR, LI, RI, LO, RO and the light

in gear grip on PTO panel.

These lights may independently be turned on and off, and also may be set the status after starting the devices. (On or off). They also have three modes when switched them on, exactly the same as backlight, please refer to Backlight section.

## 2.6.3. LCD brightness

LCD brightness refers to the maximum brightness on LCD screens, which currently is only installed on UFCs. It can be adjust by dragging the progressive bar.

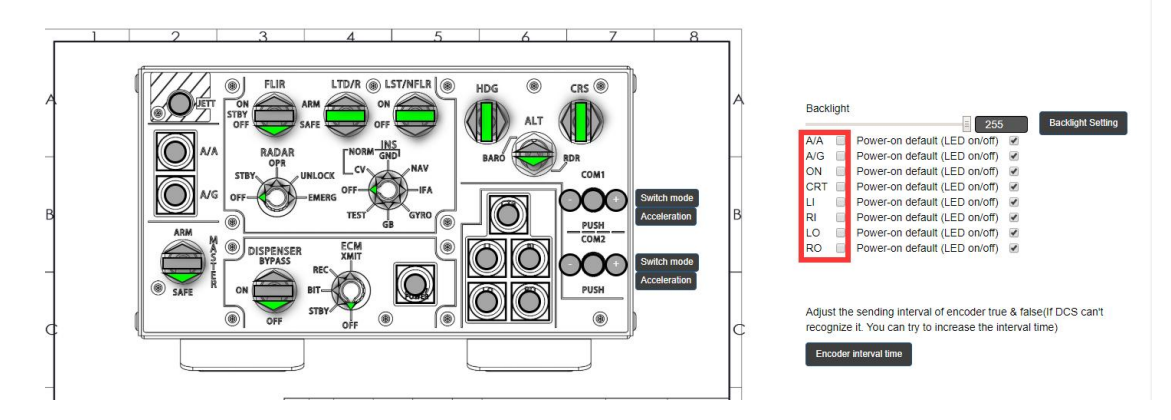

# 2.7.4X32 Mode

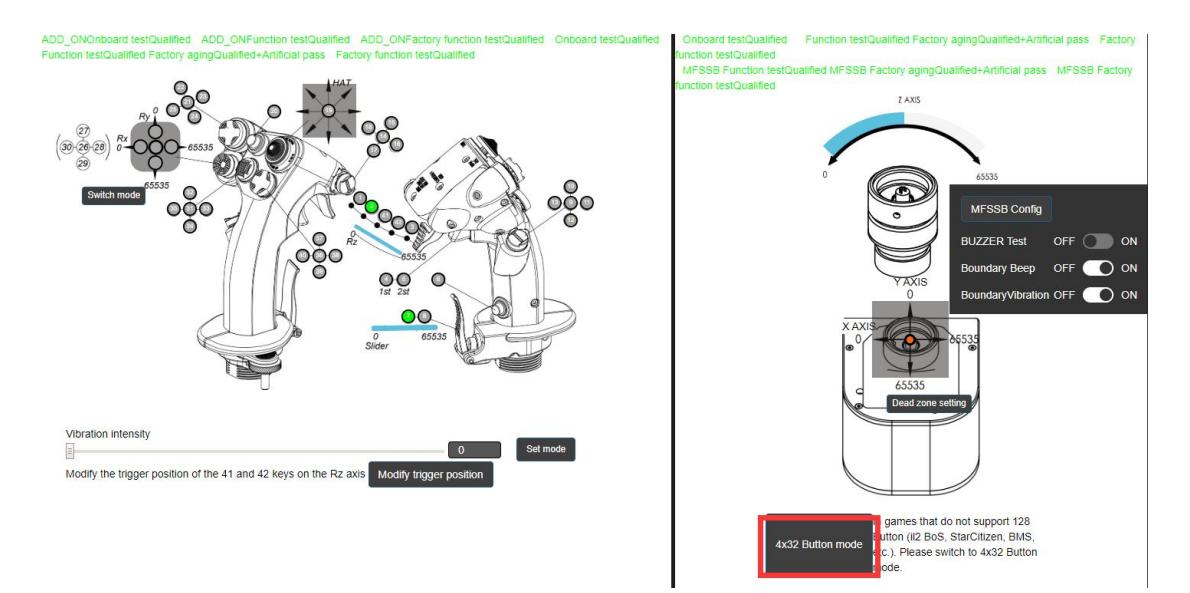

Since Windows system limited 32 buttons on each USB device, the redundant will be unable to bind in some games as il2 BoS, Star Citizen, BMS, etc. In 4X32 mode, one single device will be virtually duplicated into four same ones, on each of which all buttons will be evenly arranged, so as to activate all buttons. Currently, these are the devices with 4X32 mode:

| 产品名称 编号 |
|---------|
|---------|

| Product mane                        | Code               |
|-------------------------------------|--------------------|
| Super Libra Joystick Base           | J1                 |
| J2-BASE                             | J2                 |
| Orion2 Joystick Base $(J2-BASE-II)$ | J2-2               |
| Orion2 MFSSB Version                | J2-2-BASE+EX2-J2-2 |
| MFD Unit                            | MFD                |
| Orion2 Throttle Base (J2-BASE- II)  | T2-2               |
| T2-BASE                             | T2                 |

# 3. Virtual Device Mapping (Coming soon……)

# 4. ADD-ON (Coming soon······)

# 5. Key Binding

Key binding refers to binding virtual keys in games with physical keys on actual devices. In other words, players pressing physical keys on devices will control virtual ones in games. All physical keys need binding before applying them in games. Players can upload and share their binding files on cloud while they can also download files shared by others or independently bind them in games. For details, please refer to (In game binding) section. The steps to apply cloud configuration files shared by others and upload backup configuration file, please refer to (Cloud backup and share) section.

# 5.1. In game binding

Nowadays, popular flight simulation games include: DCS, Prepar3D, X-Plane11, etc. Players can bind all physical keys in all those games. If you prefer to applying others' binding files, please skip this section and refer to (Cloud backup and share).

## 5.1.1. DCS

 $\bigcirc$  Open DCS, enter "INSTANT ACTION" and choose your preferred aircraft (for example FA-18C\_hornet), then select "Ready on the Ramp", and click "Fly".

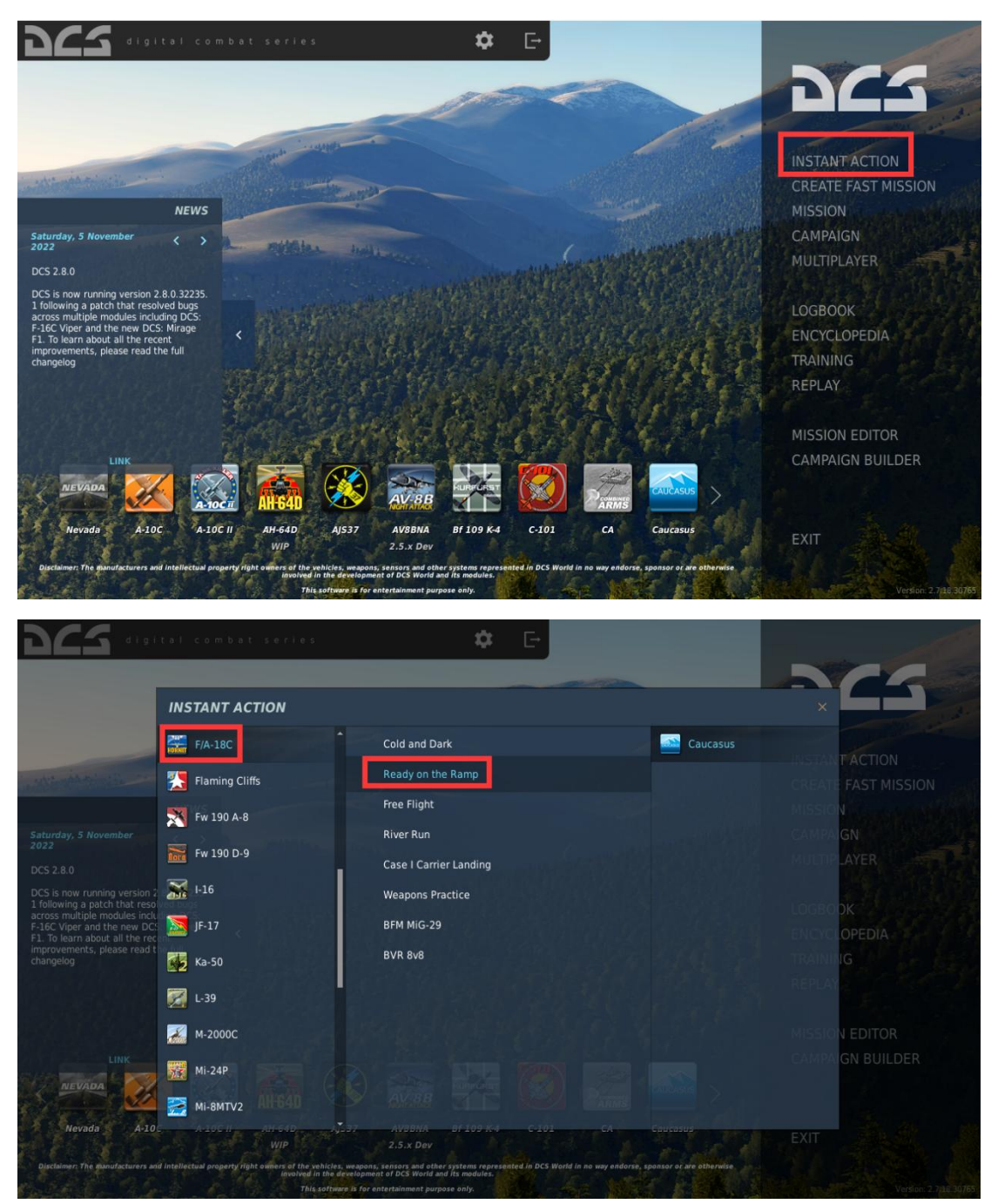

② Enter cockpit interface and select the key need binding, for example, "Left MDI PB 11" on MFD. Move the mouse cursor on the button/switch and the system will automatically identify and display its name.

| BRIEFING                                                                                                    |                                                  |                                                                          |
|----------------------------------------------------------------------------------------------------|--------------------------------------------------|--------------------------------------------------------------------------|
| 11 11 11                                                                                                    |                                                  |                                                                          |
| Hornet Ready<br>On the Ramp                                                                                                    | MISSION OVERVIEW<br>Title<br>Start at<br>My Side | Hornet Ready on the Ramp<br>9/4/2018 17:55:00<br>USA                     |
|                                                                                                    | MISSION DATA<br>My task<br>Flight                | Nothing<br>F/A-18C Lot 20*1                                              |
|                                                                                                    | ALLIES FLIGHT<br>Allies flight                   | NA                                                                       |
| Contraction of the second second seco | SITUATION<br>Ready for taxi on the par           | king ramp at Senaki-Kolkhi airfield in Georgia.                          |
|                                                                                                    | OBJECTIVE<br>Use this mission to famili          | arize with the avionics systems of the Hornet while still on the ground. |
|                                                                                                    | KNOWN THREATS<br>Threat<br>WEATHER               | NA                                                                       |
|                                                                                                    |                                                  | FLY                                                                      |

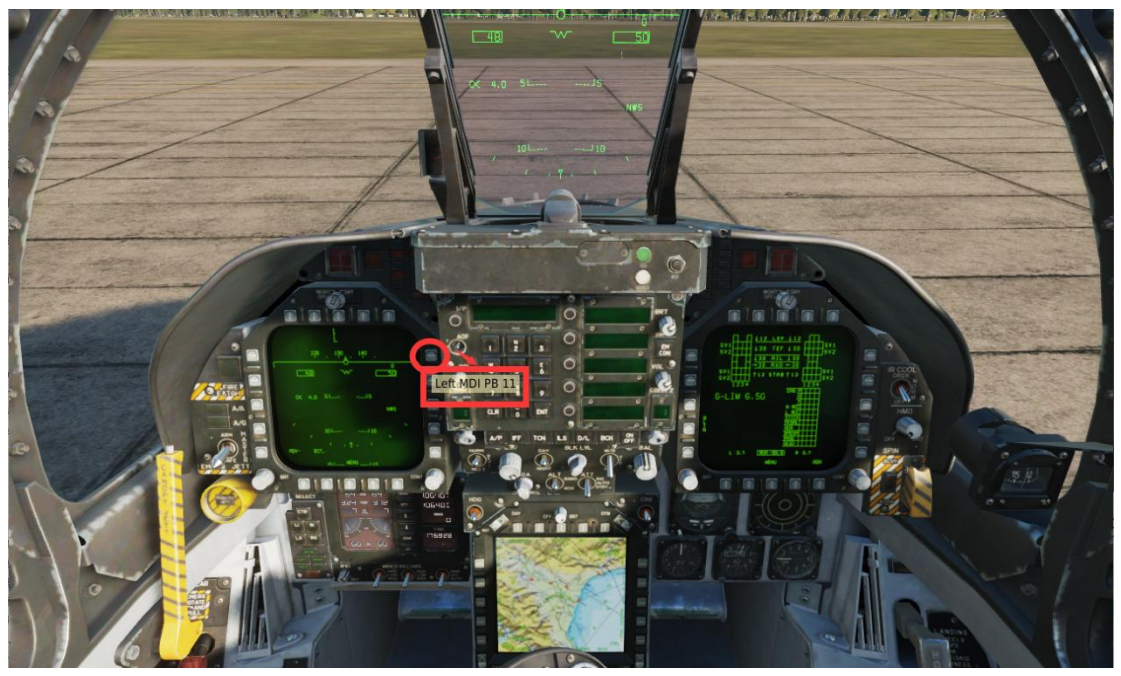

Press "ESC"  $\longrightarrow$  Click "ADJUST CONTROLS"  $\longrightarrow$  Enter "CONTROL OPTIONS"  $\rightarrow$  Select "Search" from the pull-down menu in second option column.

| 915 11 11                                                                                                    | 1/                                                                                                    | mater                                                                                                    | + the second starter                | Alle Aust and                            | 100                  |
|----------------------------------------------------------------------------------------------------|----------------------------------------------------------------------------------------------------|----------------------------------------------------------------------------------------------------|-------------------------------------|------------------------------------------|----------------------|
| 12 Samannan addau 19 10                                                                                                    | and the first of                                                                                                    |                                                                                                    |                                     | Sp. 43423                                | 111 6 A              |
|                                                                                                    |                                                                                                    | 50                                                                                                    |                                     |                                          |                      |
| 1 6                                                                                                    |                                                                                                    |                                                                                                    |                                     |                                          | - A 1.51             |
|                                                                                                    | SL                                                                                                    |                                                                                                    |                                     |                                          |                      |
| 1.                                                                                                    |                                                                                                    |                                                                                                    |                                     |                                          |                      |
|                                                                                                    |                                                                                                    |                                                                                                    |                                     |                                          |                      |
|                                                                                                    |                                                                                                    |                                                                                                    |                                     |                                          |                      |
| S / L                                                                                                    | 1 . 9 .                                                                                                    | · / N                                                                                                    |                                     |                                          |                      |
| 1                                                                                                    | MISSION DA                                                                                                    | USED                                                                                                    |                                     |                                          |                      |
|                                                                                                    | MISSION PA                                                                                                    | USED                                                                                                    |                                     |                                          | -                    |
|                                                                                                    | RESUME                                                                                                    |                                                                                                    |                                     |                                          |                      |
|                                                                                                    | BRIEFING                                                                                                    | ;                                                                                                    |                                     | -                                        |                      |
| Land Land                                                                                                    | MESSAGES HI                                                                                                    | STORY                                                                                                    |                                     |                                          |                      |
| atatatata -                                                                                                    | ADJUST CONT                                                                                                    | ROLS                                                                                                    |                                     |                                          |                      |
| The second of the second                                                                                                    | OPTION                                                                                                    | 5                                                                                                    |                                     |                                          |                      |
|                                                                                                    | OUIT TO DES                                                                                                    | KTOP                                                                                                    |                                     | -                                        |                      |
|                                                                                                    | оит                                                                                                    |                                                                                                    |                                     | E @1                                     |                      |
|                                                                                                    | - The second second                                                                                                    |                                                                                                    |                                     |                                          |                      |
|                                                                                                    | AP 17 101 15                                                                                                    | M 101 2 2                                                                                                    |                                     |                                          |                      |
|                                                                                                    |                                                                                                    |                                                                                                    |                                     |                                          | 2. 21 2              |
|                                                                                                    | 0 . õ-                                                                                                    |                                                                                                    |                                     |                                          | 3. A                 |
|                                                                                                    |                                                                                                    |                                                                                                    |                                     |                                          |                      |
|                                                                                                    |                                                                                                    | 17 . S                                                                                                    |                                     |                                          |                      |
|                                                                                                    |                                                                                                    |                                                                                                    |                                     | TRA                                      |                      |
|                                                                                                    |                                                                                                    | State State 12                                                                                                    |                                     |                                          |                      |
|                                                                                                    |                                                                                                    |                                                                                                    |                                     |                                          |                      |
|                                                                                                    |                                                                                                    |                                                                                                    |                                     |                                          |                      |
|                                                                                                    |                                                                                                    |                                                                                                    |                                     |                                          | 101                  |
|                                                                                                    |                                                                                                    |                                                                                                    |                                     |                                          |                      |
| CONTROL OPTIONS                                                                                                    |                                                                                                    |                                                                                                    |                                     |                                          | ×                    |
| CONTROL OPTIONS  F/A-18C Sim  Factors  For the second second seco                                                                                                    | e view Reset category                                                                                                    | y to default Clea                                                                                                    | r category Clear a                  | Load profile                             | ×<br>Save profile as |
| CONTROL OPTIONS  F/A-18C Sim Search.  Action  Foldable                                                                                                    | e view Reset category                                                                                                    | y to default Clea                                                                                                    | r category Clear a                  | IL Load profile                          | ×<br>Save profile as |
| CONTROL OPTIONS  F/A-18C Sim Cation Action All But Axis Commands AX refueling - "Ready for Axis Commands                                                                                                    | e view Reset category<br>Category<br>Communications                                                                                                    | r to default Clea<br>Keyboard                                                                                                    | ar category Clear a                 | II Load profile<br>a joystick B Mouse    | ×<br>Save profile as |
| CONTROL OPTIONS  F/A-18C Sim F/A-18C Sim Contract Search Action All But Axis Commands A/A refueling - "Ready for Axis Commands A/A refueling - "Ready for Axis Commands A/A refueling - "Ready for Axis Commands A/A - 5 5                                                                                                    | e view Reset category<br>Category<br>Communications<br>Instrument Panel                                                                                                    | y to default Clea<br>Keyboard                                                                                                    | ar category Clear a                 | II Load profile<br>I joystick B Mouse    | ×<br>Save profile as |
| FIA-18C Sim<br>FIA-18C Sim<br>FIA-18C Sim<br>Action<br>All but Axis Commands<br>All but Axis Commands | e view Reset category<br>Category<br>Communications<br>Instrument Panel                                                                                                    | r to default Clea<br>Keyboard                                                                                                    | r category Clear a                  | I Losd profife                           | ×<br>Save profile as |
| CONTROL OPTIONS  F/A-18C Sim F/A-18C Sim F/A-18C Sim F/A-18C Sim F/A-18C Sim F/A-18C Sim Foldable Action Al But Axis Commands AA refueling - "Ready for Axis Commands AA refueling - "Ready for Axis Commands AA refueling - "Ready for Axis Commands AA seture Pressur ALQ-165 AAU-52 Altimeter Pressur ALQ-165 AAU-52 Altimeter Pressur ALR-67 Active Pause AMPCD Active Pause AMPCD Attributer Pressur ALR-67 Active Pause AMPCD Attributer Pressur ALR-67 Active Pause AMPCD Attributer Pause AMPCD Attributer Pa                                                                                                    | e view Reset category<br>Category<br>Communications<br>Instrument Panel<br>Assist<br>Electric Control                                                                                                    | r to default Clea<br>Keyboard<br>LShift + LWin + Pause                                                                                                 | r category Clear a<br>WINWING Orion | II Losd profile                          | ×<br>Save profile as |
| CONTROL OPTIONS                                                                                                    | e view Reset category<br>Category<br>Communications<br>Instrument Panel<br>Instrument Panel<br>Assist<br>Flight Control<br>Flight Control                                                                                                    | r to default Clea<br>Keyboard<br>LShift + LWin + Pause<br>Left<br>Right                                                                                | ar category Clear a                 | II Load profile                          | X<br>Save profile as |
| F/A-18C Sim     Search       F/A-18C Sim     Search       Search     Foldable       Action     All BL Axis Commands       AAL refueling - "Ready for Axis Commands     All refueling - "Ready for Axis Commands       AAL-52 Altimeter Pressur ALO-165     AAL-52       AAL-52 Altimeter Pressur ALR-67     Alf-67       Active Pause     AMPCD       Aircraft Bank Left     Assist       Aircraft Bank Right     Communication Control Panel       Aircraft Carrier catapult c     Communications                                                                                                    | e view Reset category<br>Category<br>Communications<br>Instrument Panel<br>Instrument Panel<br>Assist<br>Flight Control<br>Flight Control<br>View                                                                                                    | to default Clea<br>Keyboard<br>LShift + LWin + Pause<br>Left<br>Right<br>RCtrl + F9                                                                    | ar category Clear a                 | II Load profile<br>I joystick B Mouse    | X<br>Save profile as |
| F/A-18C Sim     Search       F/A-18C Sim     Search       Action     All But Axis Commands       A/A refueling - "Ready for Axis Commands     All Search       Action     All But Axis Commands       A/A refueling - "Ready for Axis Commands     All Search       Action     All Search       Action     All Search       All Search     Search       Action     All Search       All Search     Search       Active Pause     AMPCD       Alroraft carrier catapult c     Communications       Aircraft carrier catapult c     Debug       Aircraft carrier catapult c     Debug                                                                                                    | e view Reset category<br>Category<br>Communications<br>Instrument Panel<br>Instrument Panel<br>Assimt<br>Flight Control<br>Flight Control<br>Flight Control<br>View<br>View                                                                                                    | to default Clea<br>Keyboard<br>LShift + LWin + Pause<br>Left<br>Right<br>RCtrl + F9<br>RCtrl + F9<br>RCtrl + RAR + F9                                  | r category Clear a<br>WINWING Orion | all Load profile<br>Doystick B Mouse     | X<br>Save profile as |
| CONTROL OPTIONS          F/A-18C Sim       Search         Action       Search         All But Axis Commands       All Arcsult Commands         A/A refueling - "Ready for Axis Commands       All Sta Xis Commands         AAL-52 Altimeter Pressur ALP-65       AdU-52         Active Pause       AMPCD         Aircraft Bank Left       Assist         Communication Control Panel       Aircraft Labels         Aircraft Labels       Aircraft Lobels                                                                                                    | e view Reset category<br>Category<br>Communications<br>Instrument Panel<br>Assumet Panel<br>Assumet Panel<br>Assumet Panel<br>Instrument Panel<br>Instrument Panel<br>Pilipit Control<br>Filipit Control<br>Filipit Control<br>Filipit Control<br>Filipit Control                                                                                                    | to default Clea<br>Keyboard<br>LShift + LWin + Pause<br>Left<br>Right<br>RCtrl + F9<br>RCtrl + F9<br>LShift + F2<br>Un                                 | ar category Clear a                 | al Load profile<br>•Joystick B Mouse     | X<br>Save profile as |
| CONTROL OPTIONS  F/A-18C Sim F/A-18C Sim Control Search Al But Axis Commands Al Archeling - 'Ready for Axis Commands Al-S2 Altimeter Pressur ALS-26 AL-S2 Altimeter Pressur ALS-67 AL-S2 Altimeter Pressur ALS-67 Active Pause AMPCD Atricraft Bank Left Assist Aircraft Bank Left Assist Aircraft Bank Left Assist Aircraft Labels Aircraft Labels Aircraft Pitch Up                                                                                                    | e view Reset category<br>Category<br>Communications<br>Instrument Panel<br>Assist<br>Flight Control<br>Flight Control<br>View<br>Usew<br>Labels<br>Flight Control<br>Flight Control                                                                                                    | to default Clea<br>Keyboard<br>LShift + LWin + Pause<br>Left<br>Right<br>RCtrl + F9<br>RCtrl + RAIt + F9<br>LShift + F2<br>Up<br>Down                  | ar category Clear a                 | ati Load profile<br>I Joystick B • Mouse | X<br>Save profile as |
| CONTROL OPTIONS<br>F/A-18C Sim<br>Action<br>All But Axis Commands<br>AAU-52 Altimeter Pressur ALR-67<br>Active Pause<br>Alrcraft Bank Right<br>Aircraft Carlie Cataguite<br>Aircraft Bank Right<br>Aircraft Right Communications<br>Aircraft Pick Up<br>Aircraft Right Communications<br>Aircraft Pick Up<br>Aircraft Right Communications<br>Aircraft Right Communications<br>Aircraft Right Right Communications<br>Aircraft Right Communications<br>Aircraft Right Communications<br>Aircraft Right Right Right Communications<br>Aircraft Right Right Right Right Right Right Right Right Right Right Right Right Right Right Right Right Right Right Right Right Right Right Right Right Right Right Right Right Right Right Right Right Ri                                                       | e view Reset category<br>Category<br>Communications<br>Instrument Panel<br>Instrument Panel<br>Assist<br>Flight Control<br>Flight Control<br>View<br>Labels<br>Flight Control<br>Flight Control<br>Flight Control<br>Flight Control<br>Flight Control<br>Flight Control<br>Flight Control<br>Flight Control                                                                                                    | r to default Clea<br>Keyboard<br>LShift + LWin + Pause<br>Left<br>Right<br>RCtrl + F9<br>RCtrl + RAIt + F9<br>LShift + F2<br>Up<br>Down<br>Z           | r category Clear a<br>WINWING Orion | at Load profile<br>ujoystick B • Mouse   | ×<br>Save profile as |
| CONTROL OPTIONS  F/A-18C Sim  F/A-18C Sim  F/A-18C Sim  Action  Al But Axis Commands  AA refueling - 'Ready for Axis Commands  AA refueling - 'Ready for Axis Commands  AA refueling - 'Ready for Axis Commands  AAU-52 Altimeter Pressur ALQ-165  AAU-52 Altimeter Pressur ALQ-165  AAU-52 Altimeter Pressur ALQ-165  AAU-52 Altimeter Pressur ALQ-165  Aticraft Bank Left  Asisit  Communication Control Panel  Aircraft Bank Right  Communication Control Panel  Aircraft Radder Left  Aircraft Rudder Left  Aircraft Rudder Left  Aircraft Rudder Left  Aircraft Rudder Right                                                                                                    | e view Reset category<br>Category<br>Communications<br>Instrument Panel<br>Instrument Panel<br>Assist<br>Flight Control<br>Flight Control<br>Flight Control<br>Flight Control<br>Flight Control<br>Flight Control<br>Flight Control<br>Flight Control<br>Flight Control<br>Flight Control                                                                                                    | t to default Clea<br>Keyboard<br>LShift + LWin + Pause<br>Left<br>Right<br>RCtrl + F9<br>RCtrl + F9<br>LShift + F2<br>Up<br>Down<br>Z<br>X             | r category Clear a<br>WINWING Orion | il Losd profile<br>I Joystick B • Mouse  | X<br>Save profile as |
| CONTROL OPTIONS                                                                                                    | e view Reset category<br>Category<br>Communications<br>Instrument Panel<br>Instrument Panel<br>Assist<br>Flight Control<br>Flight Control<br>View<br>Usew<br>Labels<br>Flight Control<br>Flight Control<br>Flight Control<br>Flight Control<br>Flight Control<br>Flight Control<br>Flight Control<br>Flight Control<br>Flight Control<br>Flight Control<br>Flight Control<br>Flight Control<br>Flight Control<br>Flight Control                                                                                                    | to default Clea<br>Keyboard<br>LShift + LWin + Pause<br>Left<br>Right<br>RCtrl + F9<br>RCtrl + F9<br>LShift + F2<br>Up<br>Down<br>Z<br>X               | ar category Clear a                 | II Load profile                          | X<br>Save profile as |
| CONTROL OPTIONS  F/A-18C Sim Falses  F/A-18C Sim Field Auto Action All But Axis Commands AAU-52 Altimeter Pressur ALO-165 AAU-52 Altimeter Pressur ALA-165 AAU-52 Altimeter Pressur ALA-61 Altrarta Bank Left Assist Aircraft Bank Left Assist Aircraft Bank Left Assist Aircraft Bank Left Aircraft Bank Left Aircraft Bank Left Aircraft Bank Left Aircraft Bank Left Aircraft Bank Left Aircraft Bank Left Aircraft Bank Left Aircraft Bank Left Aircraft Bank Left Aircraft Bank Left Aircraft Bank Left Aircraft Rudder Right Aircraft Rudder Left Aircraft Rudder Left Aircraft Rudder Left Aircraft Rudder Switch BIT ALQ-165 ECM Mode Switch BIT ALQ-165 ECM Mode Switch CCW ALQ-165 ECM Mode Switch CCW                                                                                                    | e view Reset category<br>Category<br>Communications<br>Instrument Panel<br>Assist<br>Flight Control<br>Flight Control<br>Flight Cont | to default Clea<br>Keyboard<br>LShift + LWin + Pause<br>Left<br>Right<br>RCtrl + F9<br>RCtrl + F9<br>RCtrl + F2<br>Up<br>Down<br>Z<br>X                | ar category Clear a                 | II Load profile                          | X<br>Save profile as |
| F/A-18C Sim       Search         F/A-18C Sim       Search         Action       All BL Axis Commands         AAA refueling - "Ready for Axis Commands       AAA refueling - "Ready for Axis Commands         AAA refueling - "Ready for Axis Commands       AAA refueling - "Ready for Axis Commands         AAA refueling - "Ready for Axis Commands       AAA refueling - "Ready for Axis Commands         AAI-s2 Altimeter Pressur AL-955       AAAU-52         AAL-52 Altimeter Pressur AL-955       AAAU-52         AAI-52 Attimeter Pressur AL-965       AAAU-52         Active Pause       AMPCD         Altrart Bank Lett       Assist         Aircraft Rank Right       Communication Control Panel         Aircraft Carrier catapult c       Communications         Aircraft Right       Communications         Aircraft Right       Communications         Aircraft Right       Aircraft Right         Aircraft Right       Aircraft Right         Aircraft Ridder Right       ALQ-165 ECM Mode Switch - BIT         ALQ-165 ECM Mode Switch - CW       ALQ-165 ECM Mode Switch - OFF         ALQ-165 ECM Mode Switch - OFF       ALD FE FOLMede Switch - OFF                                                                                                    | e view Reset category<br>Category<br>Communications<br>Instrument Panel<br>Instrument Panel<br>Assist<br>Flight Control<br>Flight Control<br>Flight Control<br>Flight Control<br>Flight Control<br>Flight Control<br>Flight Control<br>Flight Control<br>Flight Control<br>Flight Control<br>Flight Control<br>Flight Control<br>Instrument Panel, ALQ-36<br>Instrument Panel, ALQ-36<br>Instrument Panel, ALQ-36                                                                                                    | to default Clea<br>Keyboard<br>LShift + LWin + Pause<br>Left<br>Right<br>RCtrl + F9<br>RCtrl + F9<br>RCtrl + F9<br>LShift + F2<br>Up<br>Down<br>Z<br>X | r category Clear a                  | II Load profile                          | X<br>Save profile as |
| F/A-18C Sim       Search         F/A-18C Sim       Search         Action       All BL Axis Commands         A/A refueling - 'Ready for Axis Commands       A/A refueling - 'Ready for Axis Commands         A/A refueling - 'Ready for Axis Commands       A/A refueling - 'Ready for Axis Commands         A/A/ sefueling - 'Ready for Axis Commands       A/A/-165         A/A/-52 Altimeter Pressur ALO-165       A/A/-52         A/Ircart Bank Left       A/BeT         Aircart Bank Left       A/BeT         Aircart Cataguit c       Communication Control Panel         Aircart Richt Daw       Aircart Rudder Left         Aircart Rudder Left       Aircart Rudder Right         Alcraft Rich Daw       Aircart Richt - CW         Al-2-65 ECM Mode Switch - CW       Al-2-65 ECM Mode Switch - CW         Al-2-65 ECM Mode Switch - CFF       Al-2-165 ECM Mode Switch - CW         Al-2-65 ECM Mode Switch - CFF       Al-2-165 ECM Mode Switch - CFF         Al-2-65 ECM Mode Switch - CFF       Al-2-165 ECM Mode Switch - CFF         Al-2-65 ECM Mode Switch - CFF       Al-2-65 ECM Mode Switch - CFF         Al-2-65 ECM Mode Switch - CFF       Al-2-65 ECM Mode Switch - CFF                                                                                                    | e view Reset category<br>Category<br>Communications<br>Instrument Panel<br>Instrument Panel<br>Assist<br>Flight Control<br>Flight Control<br>Flight Control<br>Flight Control<br>Flight Control<br>Flight Control<br>Flight Control<br>Flight Control<br>Flight Control<br>Instrument Panel, ALQ-16<br>Instrument Panel, ALQ-16<br>Instrument Panel, ALQ-16                                                                                                    | to default Clea<br>Keyboard<br>LShift + LWin + Pause<br>Left<br>Right<br>RCtrl + F9<br>RCtrl + F9<br>LShift + F2<br>Down<br>Z<br>X                     | r category Clear a                  | II Load profile                          | X<br>Save profile as |
| CONTROL OPTIONS  FIA-18C Sim FIA-18C Sim FIA-18C Sim Control Search All But Axis Commands All But Axis Commands All But Axis Communication Control Panel Communications All Communications All Communicat                                                                                                    | e view Reset category<br>Category<br>Communications<br>instrument Panel<br>Assist<br>Flight Control<br>Flight Control<br>Instrument Panel, ALQ-16t<br>Instrument Panel, ALQ-16t                                                                                                    | to default Clea<br>Keyboard<br>LShift + LWin + Pause<br>Left<br>Right<br>RCtri + RAIt + F9<br>LShift + F2<br>Up<br>Down<br>Z<br>X                      | r category Clear a                  | II Loid profile                          | ×<br>Save profile as |
| CONTROL OPTIONS  F/A-18C Sim  F/A-18C Sim  F/A-18C Sim  F/A-18C Sim  F/A-18C Sim  F/A-18C Sim  F/A-18C Sim  For an all But Axis Commands  Au  Search  All But Axis Commands  Au  Au  Search  All But Axis Commands  Au  Au  Au  Search  All But Axis Commands  Au  Au  Au  Au  Search  All But Axis Commands  Au  Au  Au  Search  All But Axis Commands  Au  Au  Communication  Communication  Communication  Communication  Communication  Aircraft Rudder Right  Aircraft Rudder Right  Aircraft Rudder Right  Aircraft Rudder Right  Aircraft Rudder Right  Aircraft Rudder Right  Aircraft Rudder Right  Aircraft Rudder Right  Al-165 ECM Mode Switch - BIT  Al-2165 ECM Mode Switch - OFF  Al-2165 ECM Mode Switch - OFF  Al-2165 ECM Mode Switch - STEY  Al-2165 ECM Mode Switch - STEY  Al-2165 ECM  Al-2165 ECM Mode Switch - STEY  Al-2165 ECM  Al-2165 ECM  Al-2165 ECM  Al-2165 ECM  Al-2165 ECM  Al-2165 ECM  Al-2165 ECM  Al-2165 ECM  Al-2165 ECM  Al-2165 ECM  Al-2165 ECM  Al-2165 ECM  Al-2165 ECM  Al-2165 ECM  Al-2165 ECM  Al-2165 ECM  Al-2165 ECM  Al-2                                                                                                    | e view Reset category<br>Communications<br>Instrument Panel<br>Assist<br>Flight Control<br>Flight Control<br>Fligh | to default Clea<br>Keyboard<br>LShift + LWin + Pause<br>Left<br>Right<br>RCtri + RAIt + F9<br>LShift + F2<br>Up<br>Down<br>Z<br>X                      | r category Clear a                  | II Load profile                          | ×<br>Save profile as |
| CONTROL OPTIONS                                                                                                    | e view Reset category<br>Communications<br>Instrument Panel<br>Instrument Panel<br>Assist<br>Flight Control<br>Flight Control<br>Fli | r to default Clea<br>Keyboard<br>LShift + LWin + Pause<br>Left<br>Right<br>RCtri + RAIt + F9<br>LShift + F2<br>Up<br>Down<br>Z<br>X                    | r category Clear a<br>WINWING Orior | II Losd profile                          | X<br>Save profile as |
| CONTROL OPTIONS  F/A-18C Sim  F/A-18C Sim  Action  Al But Axis Commands  AAU-52 Altimeter Pressur ALQ-165  AAU-52 Altimeter Pressur ALQ-165  AAU-52 Altimeter Pressur ALQ-165  AAU-52 Altimeter Pressur ALQ-165  Aticraft Bank Left  Assist  Aircraft Bank Left  Assist  Aircraft Carbie Communication Control Panel  Aircraft Rudder Right  Aircraft Rudder Right  Alq-165 ECM Mode Switch - BIT  Alq-165 ECM Mode Switch - CW  Alq-165 ECM Mode Switch - CW  Alq-165 ECM Mode Switch - CM  Alq-165 ECM Mode Switch - AMIT  Alq-165 ECM Mode Switch - CM  Alq-165 ECM Mode Switch - CW  Alq-165 ECM Mode Switch - CM  Alq-165 ECM Mode Switch - CM  Alq-167 Dis TYPE Switch - CM  Alq-67 Dis TYPE Switch - CM                                                                                                    | e view Reset category<br>Category<br>Communications<br>Instrument Panel<br>Instrument Panel<br>Assist<br>Flight Control<br>Flight Control<br>Flight Co | to default Clea<br>Keyboard<br>LShift + LWin + Pause<br>Left<br>Right<br>RCtrl + F9<br>RCtrl + F9<br>RCtrl + F2<br>Up<br>Down<br>Z<br>X                | ar category Clear a                 | II Load profile                          | ×<br>Save profile as |
| CONTROL OPTIONS  F/A-18C Sim FiA-18C Sim FiA-18C Sim Action All But Axis Commands AAL-52 Altimeter Pressur ALQ-165 AAL-52 Altimeter Pressur ALQ-165 AAL-52 Altimeter Pressur ALR-67 Active Pause ARF0 Aircraft Bank Left Aircraft Bank Left Aircraft Pich Up Aircraft Rudder Right AlQ-165 ECM Mode Switch - BIT AlQ-165 ECM Mode Switch - CCW AlQ-165 ECM Mode Switch - CCW AlQ-165 ECM Mode Switch - CFF AlQ-165 ECM Mode Switch - STBY AlQ-165 ECM Mode Switch - STBY AlQ-165 ECM Mode Switch - AXHT AlR-67 DIS TYPE Switch - A AlR-67 DIS TYPE Switch - CW AlR-67 DIS TYPE Switch - CW A                                                                                                    | e view Reset category<br>Category<br>Communications<br>Instrument Panel<br>Assimet<br>Flight Control<br>Flight Control<br>Flight Control<br>Flight Control<br>Flight Control<br>Flight Control<br>Flight Control<br>Flight Control<br>Flight Control<br>Flight Control<br>Flight Control<br>Instrument Panel, ALQ-16:<br>Instrument Panel, ALQ-16:<br>Instrument Panel, ALQ-16:<br>Instrument Panel, ALQ-16:<br>Instrument Panel, ALQ-16:<br>Instrument Panel, ALQ-16:<br>Instrument Panel, ALQ-16:<br>Instrument Panel, ALQ-16:<br>Instrument Panel, ALQ-16:<br>Instrument Panel, ALQ-16:<br>Instrument Panel, ALQ-16:<br>Instrument Panel, ALQ-16:<br>Instrument Panel, ALR-67<br>Instrument Panel, ALR-67                                                                                                    | to default Clea<br>Keyboard<br>LShift + LWin + Pause<br>Left<br>Right R<br>RCtri + F9<br>RCtri + F9<br>Down Z<br>X                                     | r category Clear a                  | II Load profile                          | X<br>Save profile as |
| FA-18C Sim       Search         Action       All But Axis Commands         AA refueling - 'Ready for Axis Commands       All of the action of the action of                                                                                                    | e view Reset category<br>Category<br>Communications<br>Instrument Panel<br>Instrument Panel<br>Assist<br>Flight Control<br>Flight Control<br>Flight Control<br>Flight Control<br>Flight Control<br>Flight Control<br>Flight Control<br>Flight Control<br>Flight Control<br>Flight Control<br>Instrument Panel, ALQ-16<br>Instrument Panel, ALQ-16<br>Instrument Panel, ALQ-16<br>Instrument Panel, ALQ-16<br>Instrument Panel, ALQ-16<br>Instrument Panel, ALQ-16<br>Instrument Panel, ALQ-16<br>Instrument Panel, ALQ-16<br>Instrument Panel, ALQ-16<br>Instrument Panel, ALQ-16<br>Instrument Panel, ALQ-16<br>Instrument Panel, ALQ-16<br>Instrument Panel, ALR-67<br>Instrument Panel, ALR-67<br>Instrument Panel, ALR-67<br>Instrument Panel, ALR-67                                                                                                    | to default Clea<br>Keyboard<br>LShift + LWin + Pause<br>Left<br>Right<br>RCtri + F9<br>RCtri + F9<br>Down<br>Z<br>X<br>X                               | r category Clear a<br>WINWING Orion | II Load profile<br>Djoystick B Mouse     | X<br>Save profile as |
| FIA-13C Sim       Search         Action       All But Axis Commands         AAU-52 Altimeter Pressur       AL8-67         Aul-52 Altimeter Pressur       AL8-67         Autrant Bank Left       Assist         Aircraft Bank Left       Assist         Aircraft Bank Left       Communications         Aircraft Rudder Left       Communications         Aircraft Labels       Aircraft Rudder Left         Aircraft Rudder Left       Alord Left         Alords Stucht - OFF       AL9-165 ECM Mode Switch - BIT         AL9-165 ECM Mode Switch - BIT       AL9-165 ECM Mode Switch - BIT         AL9-165 ECM Mode Switch - BIT       AL9-165 ECM Mode Switch - BIT         AL9-165 ECM Mode Switch - BIT       AL9-165 ECM Mode Switch - BIT         AL9-165 ECM Mode Switch - BIT       AL9-165 ECM Mode Switch - STBY         AL9-165 ECM Mode Switch - STBY       AL9-165 ECM Mode Switch - STBY         AL9-165 ECM Mode Switch - A       AL8-47 DIS TYPE Switch - A         AL8-47 DIS TYPE Switch - CW       AL8-47 DIS TYPE Switch - CW         AL9-165 ECM Mode Switch - CW       AL8-47 DIS TYPE Switch - CW         AL9-165 ECM Mode Switch - CW       AL8-47 DIS TYPE Switch - CW         AL9-165 FYPE Switch - CW       AL8-47 DIS TYPE Switch - CW         AL8-47 DIS TYPE Switch - CW       AL8-47                                                                                                    | e view Reset category<br>Category<br>Communications<br>Instrument Panel<br>Assist<br>Flight Control<br>Flight Control<br>Flight Control<br>Flight Control<br>Flight Control<br>Flight Control<br>Flight Control<br>Flight Control<br>Flight Control<br>Instrument Panel, ALQ-16:<br>Instrument Panel, ALQ-16:<br>Instrument Panel, ALQ-16:<br>Instrument Panel, ALQ-16:<br>Instrument Panel, ALQ-16:<br>Instrument Panel, ALQ-16:<br>Instrument Panel, ALQ-16:<br>Instrument Panel, ALQ-16:<br>Instrument Panel, ALQ-16:<br>Instrument Panel, ALQ-16:<br>Instrument Panel, ALQ-16:<br>Instrument Panel, ALQ-16:<br>Instrument Panel, ALQ-16:<br>Instrument Panel, ALR-67<br>Instrument Panel, ALR-67<br>Instrument Panel, ALR-67<br>Instrument Panel, ALR-67<br>Instrument Panel, ALR-67<br>Instrument Panel, ALR-67<br>Instrument Panel, ALR-67<br>Instrument Panel, ALR-67                                                                                                    | to default Clea<br>Keyboard<br>LShift + LWin + Pause<br>Left<br>Right<br>RCtri + F9<br>RCtri + F9<br>Down<br>Z<br>X<br>X                               | r category Clear a<br>WINWING Orior | II Load profile<br>I joystick B Mouse    | X<br>Save profile as |
| FIA-18C Sim       Search         Action       All But Axis Commands         AAL-52 Altimeter Pressor       ALR-67         AAU-52 Altimeter Pressor       ALR-67         Active Pause       ASist         Aircraft Bank Right       Communications         Aircraft Bank Right       Communications         Aircraft Bank Right       Communications         Aircraft Bank Right       Communications         Aircraft Bank Right       Communications         Aircraft Rudder Left       Amicol         Aircraft Rudder Left       Anicraft Rudder Left         Aircraft Rudder Left       Alacols Section Mode Switch - BIT         ALQ-165 ECM Mode Switch - CCW       ALQ-165 ECM Mode Switch - OFF         ALQ-165 ECM Mode Switch - CCW       ALR-67 BIT Pushbutton         ALR-67 DIS TYPE Switch - A       ALR-67 DIS TYPE Switch - CCW         ALR-67 DIS TYPE Switch - CCW       ALR-67 DIS TYPE Switch - CCW         ALR-67 DIS TYPE Switch - CCW       ALR-67 DIS TYPE Switch - CCW         ALR-67 DIS TYPE Switch - CCW       ALR-67 DIS TYPE Switch - CCW         ALR-67 DIS TYPE Switch - CCW       ALR-67 DIS TYPE Switch - CCW         ALR-67 DIS TYPE Switch - CCW       ALR-67 DIS TYPE Switch - CCW         ALR-67 DIS TYPE Switch - F       Mod       Mod                                                                                                    | e view Reset category<br>Category<br>Communications<br>Instrument Panel<br>Assist<br>Flight Control<br>Flight Control<br>Flight Control<br>Flight Control<br>Flight Control<br>Flight Control<br>Flight Control<br>Flight Control<br>Instrument Panel, ALQ-16<br>Instrument Panel, ALQ-16<br>Instrument Panel, ALQ-16<br>Instrument Panel, ALQ-16<br>Instrument Panel, ALQ-16<br>Instrument Panel, ALQ-16<br>Instrument Panel, ALQ-16<br>Instrument Panel, ALQ-16<br>Instrument Panel, ALQ-16<br>Instrument Panel, ALQ-16<br>Instrument Panel, ALQ-16<br>Instrument Panel, ALQ-16<br>Instrument Panel, ALQ-16<br>Instrument Panel, ALQ-16<br>Instrument Panel, ALR-67<br>Instrument Panel, ALR-67<br>Instrument Panel, ALR-67<br>Instrument Panel, ALR-67<br>Instrument Panel, ALR-67<br>Instrument Panel, ALR-67                                                                                                    | Axis Tune                                                                                                    | r category Clear a<br>WINWING Orion | II Load profile<br>Noystick B Mouse      | X<br>Save profile as |

④ Input the key name recognized by the system and select it in "Action".

| CONTROL OPTIONS                                 | V ( <del>1997) - 1998 - 1997</del> 0. | htte-Millishi  | 1411 - United States | 1.11 The state of the second second | ind 1-98- ji kati-Tilla | ×               |
|-------------------------------------------------|---------------------------------------|----------------|----------------------|-------------------------------------|-------------------------|-----------------|
| F/A-18C Sim LEFT MDI EFT MDI                    | lable view Reset categ                | ory to default | Clear category       | Clear all                           | Load profile            | Save profile as |
| Action                                          |                                       |                | - V                  |                                     | FBB3 Mouse              |                 |
| Left MDI Brightness Control Knob - CCW/Decrease | Instrument Panel, Left M              | 10             |                      |                                     |                         |                 |
| Left MDI Brightness Control Knob - CW/Increase  | Instrument Panel, Left M              | 10             |                      |                                     |                         |                 |
| Left MDI Brightness Selector Knob - CCW/Left    | Instrument Panel, Left N              | 10             |                      |                                     |                         |                 |
| Left MDI Brightness Selector Knob - CW/Right    | Instrument Panel, Left M              | 10             |                      |                                     |                         |                 |
| Left MDI Brightness Selector Knob - DAY         | Instrument Panel, Left M              | 10             |                      |                                     |                         |                 |
| Left MDI Brightness Selector Knob - NIGHT       | Instrument Panel, Left M              | 10             |                      |                                     |                         |                 |
| Left MDI Brightness Selector Knob - OFF         | Instrument Panel, Left M              | IC             |                      |                                     |                         |                 |
| Left MDI Brightness Selector Knob: DAY<>NIGHT   | Special For Joystick, Inst            |                |                      |                                     |                         |                 |
| Left MDI Brightness Selector Knob: OFF<>NIGHT   | Special For Joystick, Inst            |                |                      |                                     |                         |                 |
| Left MDI Contrast Control Knob - CCW/Decrease   | Instrument Panel, Left M              | IC             |                      |                                     |                         |                 |
| Left MDI Contrast Control Knob - CW/Increase    | Instrument Panel, Left M              | IC             |                      |                                     |                         |                 |
| Left MDI PB 1                                   | Instrument Panel, Left M              | 10             |                      |                                     |                         |                 |
| Left MDI PB 10                                  | Instrument Panel, Left M              | 10             |                      |                                     |                         |                 |
| Left MDI PB 11                                  | Instrument Panel, Left M              | 10             |                      |                                     |                         |                 |
| Left MDI PB 12                                  | Instrument Panel, Left M              | 10             |                      |                                     |                         |                 |
| Left MDI PB 13                                  | Instrument Panel, Left M              | 10             |                      |                                     |                         |                 |
| Left MDI PB 14                                  | Instrument Panel, Left M              | 10             |                      |                                     |                         |                 |
| Left MDI PB 15                                  | Instrument Panel, Left M              | 10             |                      |                                     |                         |                 |
| Left MDI PB 16                                  | Instrument Panel, Left M              | 10             |                      |                                     |                         |                 |
| Left MDI PB 17                                  | Instrument Panel, Left M              | IC             |                      |                                     |                         |                 |
| Left MDI PB 18                                  | Instrument Panel, Left M              | 10             |                      |                                     |                         |                 |
| Left MDI PB 19                                  | Instrument Panel, Left M              | 10             |                      |                                     |                         |                 |
| Left MDI PB 2                                   | Instrument Panel, Left M              | 10             |                      |                                     |                         |                 |
| Left MDI PB 20                                  | Instrument Panel, Left M              | IC             |                      |                                     |                         |                 |
| Modifiers Add Clear Defaul                      | t Axis Assign                         | Axis Tune      | FF Tune              | Make HTML                           | Disable hot plug        | Rescan devices  |
| CANCEL                                          |                                       |                |                      |                                     |                         | ок              |

(5) Find the button/switch to be bound, double-click the table cell area under corresponding device of the button/switch (In this case, WINWING MFD1) to open the "ASSIGNMENT PANEL", then operate/press the physical button/switch on the device and the system will automatically identify and bind it. In this example, press the "LEFT MDI PB11" button on the MFD to complete binding. (In the game, all buttons/switches can be bound to any functions).

| CONTROL OPTIONS                                 |               | olediter nin 10. hit south | <del>ternet (</del> 1898 a.) | the August 11 of The Hard States State | 1992 ( 1995 - 1976 - 1975 - 1975 - 1975 - 1975 - 1975 - 1975 - 1975 - 1975 - 1975 - 1975 - 1975 - 1975 - 1975 - | ×               |
|-------------------------------------------------|---------------|----------------------------|------------------------------|----------------------------------------|----------------------------------------------------------------------------------------------------|-----------------|
| F/A-18C Sim                                     | Foldable view | Reset category to defa     | ult Clear catego             | ry Clear all                           | Load profile                                                                                                    | Save profile as |
|                                                 |               |                            |                              | WINWING MFD1 (F1)                      | AFBB3 Mouse                                                                                                    |                 |
| Left MDI Brightness Control Knob - CCW/Decrease | Instrume      | ent Panel, Left MD         |                              |                                        |                                                                                                    |                 |
| Left MDI Brightness Control Knob - CW/Increase  | Instrume      | ent Panel, Left MC         |                              |                                        |                                                                                                    |                 |
| Left MDI Brightness Selector Knob - CCW/Left    | Instrume      | ent Panel, Left MC         |                              |                                        |                                                                                                    |                 |
| Left MDI Brightness Selector Knob - CW/Right    | Instrume      | ent Panel, Left MC         |                              |                                        |                                                                                                    |                 |
| Left MDI Brightness Selector Knob - DAY         | Instrume      | ent Panel, Left MD         |                              |                                        |                                                                                                    |                 |
| Left MDI Brightness Selector Knob - NIGHT       | Instrume      | ent Panel, Left MC         |                              |                                        |                                                                                                    |                 |
| Left MDI Brightness Selector Knob - OFF         | Instrume      | ent Panel, Left MC         |                              |                                        |                                                                                                    |                 |
| Left MDI Brightness Selector Knob: DAY<>NIGHT   | Special F     | For Joystick, Instru       |                              |                                        |                                                                                                    |                 |
| Left MDI Brightness Selector Knob: OFF<>NIGHT   | Special F     | For Joystick, Instru       |                              |                                        |                                                                                                    |                 |
| Left MDI Contrast Control Knob - CCW/Decrease   | Instrume      | ent Panel, Left MC         |                              |                                        |                                                                                                    |                 |
| Left MDI Contrast Control Knob - CW/Increase    | Instrume      | ent Panel, Left MC         |                              |                                        |                                                                                                    |                 |
| Left MDI PB 1                                   | Instrume      | ent Panel, Left MC         |                              |                                        |                                                                                                    |                 |
| Left MDI PB 10                                  | Instrume      | ent Panel, Left MC         |                              |                                        |                                                                                                    |                 |
| Left MDI PB 11                                  | Instrume      | ent Panel, Left MC         |                              |                                        |                                                                                                    |                 |
| Left MDI PB 12                                  | Instrume      | ent Panel, Left MC         |                              |                                        |                                                                                                    |                 |
| Left MDI PB 13                                  | Instrume      | ent Panel, Left MC         |                              |                                        |                                                                                                    |                 |
| Left MDI PB 14                                  | Instrume      | ent Panel, Left MD         |                              |                                        |                                                                                                    |                 |
| Left MDI PB 15                                  | Instrume      | ent Panel, Left MC         |                              |                                        |                                                                                                    |                 |
| Left MDI PB 16                                  | Instrume      | ent Panel, Left MC         |                              |                                        |                                                                                                    |                 |
| Left MDI PB 17                                  | Instrume      | ent Panel, Left MC         |                              |                                        |                                                                                                    |                 |
| Left MDI PB 18                                  | Instrume      | ent Panel, Left MC         |                              |                                        |                                                                                                    |                 |
| Left MDI PB 19                                  | Instrume      | ent Panel, Left MC         |                              |                                        |                                                                                                    |                 |
| Left MDI PB 2                                   | Instrume      | ent Panel, Left MC         |                              |                                        |                                                                                                    |                 |
| Left MDI PB 20                                  | Instrume      | ent Panel, Left MD         |                              |                                        |                                                                                                    |                 |
| Modifiers Add Clear D                           | efault Ax     | i <b>s Assign</b> Axis Tu  | ne FF Tune                   | Make HTML                              | Disable hot plug                                                                                                | Rescan devices  |
| CANCEL                                          |               |                            |                              |                                        |                                                                                                    | ок              |

| CONTROL OPTIONS                                                                                                    |                                 |                               |                |          |           |                  |                |
|----------------------------------------------------------------------------------------------------|---------------------------------|-------------------------------|----------------|----------|-----------|------------------|----------------|
|                                                                                                    |                                 |                               | to default     |          |           |                  |                |
|                                                                                                    |                                 |                               |                |          |           |                  |                |
|                                                                                                    | ASSIGNMENT PAN                  | EL                            |                |          |           |                  |                |
| Left MDI Brightness Selector Knob - CW/Right<br>Left MDI Brightness Selector Knob - DAY<br>Left MDI Brightness Selector Knob - NIGHT<br>Left MDI Brightness Selector Knob - OFF<br>Left MDI Brightness Selector Knob : DAY<>NIGHT | Action:<br>Left MDI PB 11       |                               |                |          |           |                  |                |
|                                                                                                    | Key / Button<br>JOY_BTN31       | Special For Joystick, Instru- | Add Mo<br>LAlt | difier   | •         |                  |                |
|                                                                                                    | Added Modifiers<br>LAIt + LCtrl |                               |                |          |           |                  |                |
|                                                                                                    |                                 |                               |                |          |           |                  |                |
| Left MDI PB 16<br>Left MDI PB 17<br>Left MDI PB 18                                                                                                    |                                 |                               | _              | <u>_</u> |           |                  |                |
| Left MDI PB 19<br>Left MDI PB 2                                                                                                    | CANCEL                          | RESET                         |                | ок       |           |                  |                |
|                                                                                                    |                                 |                               |                |          |           |                  |                |
| Modifiers Add Cle                                                                                                    | ar Default                      | Axis Assign                   | Axis Tune      | FF Tune  | Make HTML | Disable hot plug | Rescan devices |
| CANCEL                                                                                                    |                                 |                               |                |          |           |                  |                |

6 In "ASSIGNMENT PANEL" page, click "OK" to back "CONTROL OPTIONS" page, then click "OK" to verify. Operate this bound switch to check if the corresponding virtual one in games responds. Response means binding success.

| F/A-18C Sim       LEFT MDI       Poldable view         Action       Category         Left MDI Brightness Control Knob - CCW/Decrease       Instrumen         Left MDI Brightness Selector Knob - CW/Increase       Instrumen         Left MDI Brightness Selector Knob - CW/Increase       Instrumen         Left MDI Brightness Selector Knob - CW/Increase       Instrumen         Left MDI Brightness Selector Knob - DAY       Instrumen         Left MDI Brightness Selector Knob - NIGHT       Instrumen         Left MDI Brightness Selector Knob - OFF       Instrumen         Left MDI Brightness Selector Knob - OFF       Instrumen         Left MDI Brightness Selector Knob - DAY       Special Fo         Left MDI Brightness Selector Knob - CW/Increase       Instrumen         Left MDI Brightness Selector Knob - DAY       Special Fo         Left MDI Brightness Selector Knob - CW/Increase       Instrumen         Left MDI Contrast Control Knob - CW/Increase       Instrumen         Left MDI PB 1       Instrumen         Left MDI PB 1       Instrumen         Left MDI PB 1       Instrumen         Left MDI PB 1       Instrumen         Left MDI PB 10       Instrumen         Left MDI PB 10       Instrumen | Reset category to default<br>Keyboard<br>t Panel, Left MC<br>t Panel Left MC | Clear category Clear<br>WINWING MF | all Load profile     | Save profile as |
|----------------------------------------------------------------------------------------------------|------------------------------------------------------------------------------|------------------------------------|----------------------|-----------------|
| Action         Category           Left MDI Brightness Control Knob - CCW/Increase         Instrumen           Left MDI Brightness Selector Knob - CW/Increase         Instrumen           Left MDI Brightness Selector Knob - CW/Right         Instrumen           Left MDI Brightness Selector Knob - CW/Right         Instrumen           Left MDI Brightness Selector Knob - DAY         Instrumen           Left MDI Brightness Selector Knob - NGHT         Instrumen           Left MDI Brightness Selector Knob - OFF         Instrumen           Left MDI Brightness Selector Knob - OFF         Instrumen           Left MDI Brightness Selector Knob - OFF         Instrumen           Left MDI Brightness Selector Knob: OFF         Instrumen           Left MDI Brightness Selector Knob: OFF         Instrumen           Left MDI Brightness Selector Knob: OFF         Instrumen           Left MDI Contrast Control Knob - CW/Increase         Instrumen           Left MDI Contrast Control Knob - CW/Increase         Instrumen           Left MDI PB 1         Instrumen           Left MDI PB 10         Instrumen                                                                                                    | Keyboard<br>t Panel, Left MC<br>t Panel Left MC                              | WINWING MF                         |                      |                 |
| Left MDI Brightness Control Knob - CCW/Decrease     Instrumen       Left MDI Brightness Selector Knob - CW/Increase     Instrumen       Left MDI Brightness Selector Knob - CW/Right     Instrumen       Left MDI Brightness Selector Knob - CW/Right     Instrumen       Left MDI Brightness Selector Knob - DAY     Instrumen       Left MDI Brightness Selector Knob - NGHT     Instrumen       Left MDI Brightness Selector Knob - NGHT     Instrumen       Left MDI Brightness Selector Knob - OFF     Instrumen       Left MDI Brightness Selector Knob - OFF     Instrumen       Left MDI Brightness Selector Knob: OFF     Instrumen       Left MDI Brightness Selector Knob: OFF     Instrumen       Left MDI Brightness Selector Knob: OFF     Instrumen       Left MDI Brightness Selector Knob: OFF     Special FO       Left MDI Brightness Selector Knob: OFF     Instrumen       Left MDI Contrast Control Knob - CW/Decrease     Instrumen       Left MDI PB 1     Instrumen       Left MDI PB 10     Instrumen                                                                                                    | t Panel, Left MC<br>t Panel Left MC                                          |                                    | D1 {F1AFBB3 Mouse    | -               |
| Left MDI Brightness Control Knob - CW/Increase         Instrumen           Left MDI Brightness Selector Knob - CCW/Left         Instrumen           Left MDI Brightness Selector Knob - CW/Right         Instrumen           Left MDI Brightness Selector Knob - DAY         Instrumen           Left MDI Brightness Selector Knob - DAY         Instrumen           Left MDI Brightness Selector Knob - OFF         Instrumen           Left MDI Brightness Selector Knob - OFF         Instrumen           Left MDI Brightness Selector Knob - OFF         Instrumen           Left MDI Brightness Selector Knob - OFF         Special FO           Left MDI Brightness Selector Knob - CW/Decrease         Instrumen           Left MDI Contrast Control Knob - CW/Increase         Instrumen           Left MDI PB 10         Instrumen                                                                                                    | t Panel Left MC                                                              |                                    |                      |                 |
| Left MDI Brightness Selector Knob - CCW/Left Instrumen<br>Left MDI Brightness Selector Knob - CW/Right Instrumen<br>Left MDI Brightness Selector Knob - DAY Instrumen<br>Left MDI Brightness Selector Knob - OFF Instrumen<br>Left MDI Brightness Selector Knob - OFF Instrumen<br>Left MDI Brightness Selector Knob - OFF Selector Strumen<br>Left MDI Brightness Selector Knob - OFF Instrumen<br>Left MDI Brightness Selector Knob - OFF Instrumen<br>Left MDI Brightness Selector Knob - OFF Instrumen<br>Left MDI Brightness Selector Knob - OFF Instrumen<br>Left MDI Brightness Selector Knob - CCW/Decrease Instrumen<br>Left MDI Contrast Control Knob - CW/Increase Instrumen<br>Left MDI PB 1 Instrumen<br>Left MDI PB 10 Instrumen                                                                                                    |                                                                              |                                    |                      |                 |
| Left MDI Brightness Selector Knob - CW/Right         Instrumen           Left MDI Brightness Selector Knob - DAY         Instrumen           Left MDI Brightness Selector Knob - NGHT         Instrumen           Left MDI Brightness Selector Knob - NGHT         Instrumen           Left MDI Brightness Selector Knob - OFF         Instrumen           Left MDI Brightness Selector Knob: DAY<>NIGHT         Special FO           Left MDI Brightness Selector Knob: OFF ->NIGHT         Special FO           Left MDI Contrast Control Knob - CCW/Decrease         Instrumen           Left MDI Contrast Control Knob - CW/Increase         Instrumen           Left MDI PB 10         Instrumen                                                                                                    | t Panel, Left MC                                                             |                                    |                      |                 |
| Left MDI Brightness Selector Knob - DAY         Instrumen           Left MDI Brightness Selector Knob - NIGHT         Instrumen           Left MDI Brightness Selector Knob - OFF         Instrumen           Left MDI Brightness Selector Knob - DFF         Instrumen           Left MDI Brightness Selector Knob - DFF         Instrumen           Left MDI Brightness Selector Knob - DFF         Special FO           Left MDI Brightness Selector Knob - CW/Decrease         Instrumen           Left MDI Contrast Control Knob - CW/Increase         Instrumen           Left MDI PB 1         Instrumen           Left MDI PB 10         Instrumen                                                                                                    | t Panel, Left MC                                                             |                                    |                      |                 |
| Left MDI Brightness Selector Knob - NIGHT Instrumen<br>Left MDI Brightness Selector Knob - OFF Instrumen<br>Left MDI Brightness Selector Knob: DAY=SNIGHT Special FO<br>Left MDI Brightness Selector Knob: OFF<>NIGHT Special FO<br>Left MDI Contrast Control Knob - CCW/Decrease Instrumen<br>Left MDI Contrast Control Knob - CW/Increase Instrumen<br>Left MDI PB 1 Instrumen<br>Left MDI PB 10 Instrumen                                                                                                    | t Panel, Left MC                                                             |                                    |                      |                 |
| Left MDI Brightness Selector Knob - OFF Instrumen<br>Left MDI Brightness Selector Knob: DAY-S-NIGHT Special Fo<br>Left MDI Brightness Selector Knob: OFF-S-NIGHT Special Fo<br>Left MDI Contrast Control Knob - CCW/Decrease Instrumen<br>Left MDI Contrast Control Knob - CW/Increase Instrumen<br>Left MDI PB 10 Instrumen<br>Left MDI PB 10 Instrumen                                                                                                    | t Panel, Left MC                                                             |                                    |                      |                 |
| Left MDI Brightness Selector Knob: DAY<>NIGHT Special Fo<br>Left MDI Brightness Selector Knob: OFF<>NIGHT Special Fo<br>Left MDI Contrast Control Knob - CW/Decrease Instrumen<br>Left MDI Contrast Control Knob - CW/Increase Instrumen<br>Left MDI OP 1 Instrumen                                                                                                    | t Panel, Left MC                                                             |                                    |                      |                 |
| Left MDI Brightness Selector Knob: OFF<>NIGHT Special Fo<br>Left MDI Contrast Control Knob - CCW/Decrease Instrumen<br>Left MDI Contrast Control Knob - CW/Increase Instrumen<br>Left MDI PB 1 Instrumen<br>Left MDI PB 10 Instrumen                                                                                                    | r Joystick, Instru                                                           |                                    |                      |                 |
| Left MDI Contrast Control Knob - CCW/Decrease Instrumen<br>Left MDI Contrast Control Knob - CW/Increase Instrumen<br>Left MDI PB 10 Instrumen<br>Left MDI PB 10                                                                                                    | r Joystick, Instru                                                           |                                    |                      |                 |
| Left MDI Contrast Control Knob - CW/Increase Instrumen<br>Left MDI PB 1 Instrumen<br>Left MDI PB 10 Instrumen                                                                                                    | t Panel, Left MC                                                             |                                    |                      |                 |
| Left MDI PB 1 Instrumen<br>Left MDI PB 10 Instrumen                                                                                                    | t Panel, Left MC                                                             |                                    |                      |                 |
| Left MDI PB 10 Instrumen                                                                                                    | t Panel, Left MC                                                             |                                    |                      |                 |
|                                                                                                    | t Panel, Left MC                                                             |                                    |                      |                 |
| Left MDI PB 11 Instrumen                                                                                                    | t Panel, Left MC                                                             | LAIt + LCtrl -                     | F JOY_BTN31          |                 |
| Left MDI PB 12 Instrumen                                                                                                    | t Panel, Left MC                                                             |                                    |                      |                 |
| Left MDI PB 13 Instrumen                                                                                                    | t Panel, Left MC                                                             |                                    |                      |                 |
| Left MDI PB 14 Instrumen                                                                                                    | t Panel, Left MC                                                             |                                    |                      |                 |
| Left MDI PB 15 Instrumen                                                                                                    | t Panel, Left MC                                                             |                                    |                      |                 |
| Left MDI PB 16 Instrumen                                                                                                    | t Panel, Left MC                                                             |                                    |                      |                 |
| Left MDI PB 17 Instrumen                                                                                                    | t Panel, Left MC                                                             |                                    |                      |                 |
| Left MDI PB 18 Instrumen                                                                                                    | t Panel, Left MC                                                             |                                    |                      |                 |
| Left MDI PB 19 Instrumen                                                                                                    | t Panel, Left MC                                                             |                                    |                      |                 |
| Left MDI PB 2 Instrumen                                                                                                    | t Panel, Left MD                                                             |                                    |                      |                 |
| Left MDI PB 20 Instrumen                                                                                                    | t Panel, Left MC                                                             |                                    |                      |                 |
| Modifiers Add Clear Default Axis                                                                                                    | Assign Axis Tune                                                             | FF Tune Make H                     | TML Disable hot plug | Rescan devices  |
| CANCEL                                                                                                    |                                                                              |                                    |                      |                 |

# 5.1.2. Prepar3D

#### 5.1.3. X-Plane11

# 5.2. Cloud backup and share

## 5.2.1. Interface introduction

In interface introduction page, there are some explanations on terms and applications.

| R SimAppPro           |                            |                               |                             |                                    |                       |                                                                                                    | - D X               |
|-----------------------|----------------------------|-------------------------------|-----------------------------|------------------------------------|-----------------------|----------------------------------------------------------------------------------------------------|---------------------|
| WINWIN                |                            |                               |                             |                                    |                       | Sheny                                                                                                    | Logout 🤣            |
| Device                | Virtual Device Mapping     | ADD-ON                        | Key Binding                 | Dynamic Vibration Motor            | MFD DISPLAY           |                                                                                                    |                     |
| ana an                |                            |                               |                             |                                    |                       |                                                                                                    |                     |
| DEVICE                |                            |                               |                             |                                    |                       |                                                                                                    |                     |
|                       |                            |                               |                             |                                    |                       |                                                                                                    |                     |
| KEYBOARD              |                            |                               |                             |                                    |                       |                                                                                                    |                     |
| GAME                  |                            |                               |                             |                                    |                       |                                                                                                    |                     |
|                       |                            |                               |                             |                                    |                       |                                                                                                    |                     |
|                       |                            |                               |                             |                                    |                       |                                                                                                    |                     |
| DCS Prepar3 X-Plane   |                            |                               |                             |                                    |                       |                                                                                                    |                     |
|                       |                            |                               |                             |                                    |                       |                                                                                                    |                     |
| AIRCRAFT              |                            |                               |                             |                                    |                       |                                                                                                    |                     |
|                       |                            |                               |                             | 1 📷 🔜 💌                            |                       |                                                                                                    |                     |
|                       |                            |                               | 🐹 <b>M</b> 😂                | l 🐸 🌆 🔝                            |                       | 🞑 🞑 🔝                                                                                                    |                     |
| A-10C A-10C II AH-64D | AJS37 AV8BNA Bf-109K-<br>4 | C-101EB C-101C F-16C_5<br>C 0 | F-5E-3 F-86FS F-14E<br>abre | 3 F-14_RI FA-18C_ F-15C<br>O homet | A-10A MIG-29A MIG-290 | 3 MiG-29S Su-25 Su-27                                                                                                    | Su-33 J-11A         |
|                       |                            |                               |                             |                                    |                       | ראשות ראשות ראשות                                                                                                    |                     |
| 🕺 📅 🚵                 |                            |                               | 🗙 🚠 🞽                       | <b>東 東 東</b>                       | 🖬 🏧 🔣                 |                                                                                                    | × ×                 |
| Fw 190 FW-190 JF-17   | Ka-50 L-39C L-39ZA         | M-2000C MI-24P MI-8MT         | MIG-15bi MIG-19P MIG-21     | 18 P-47D-3 P-47D-3 P-47D-4         | P-51D P-51D-3 SA342   | SA342L SA342MI SA342MI S                                                                                                    | SpitfireL SpitfireL |
| A-8 D9 (1)            |                            |                               |                             | 0 06/1 0                           | 0-NA                  | nigun stral                                                                                                    | FMKIX FMKIXC<br>W   |
|                       |                            |                               |                             |                                    |                       |                                                                                                    |                     |
|                       | 77-50                      |                               |                             |                                    |                       |                                                                                                    |                     |
| Su-25T UH-1H Yak-52   |                            |                               |                             |                                    |                       |                                                                                                    |                     |
|                       |                            |                               |                             |                                    |                       | Australia and an and a second second seco |                     |
| LOCAL FILE 3 CREATE   | FROM GAME                  |                               |                             | CLOUD FILE S SEARCH                | Q                     | = Just look mysen                                                                                                    |                     |
| CREATOR SN FILE NAM   |                            | INTRODUCTION                  | OPRATION                    | CREATOR SN FILE NAME               | EDITTIME Hot IF       | INTRODUCTION                                                                                                    | OPRATION            |
|                       |                            |                               |                             | Allanda 1194 Energy Keellert       | 03-29-20-42 106       | Key Board                                                                                                    | DOWNLOAD            |
|                       |                            |                               |                             | WINWING10 184 IEGIGIBIE:           | 03-20 12 11 13        | ncy costu                                                                                                    | DOWNLOAD            |
|                       |                            |                               |                             | tcyother 2908 F/A-18C atte         | 01-19 22:27 8 鍵盤控制的   | 会問題 終右面敷字業盤相對位置機線UFC 0                                                                                                    | DOWNLOAD            |
|                       |                            |                               |                             | WINWING10 165 a                    | 03-20 02:59 7         |                                                                                                    | DOWNLOAD            |
|                       |                            |                               |                             | stephanecho 1782 testaoa           | 06-28 16:44 7         |                                                                                                    | DOWNLOAD            |
|                       |                            |                               |                             |                                    |                       |                                                                                                    |                     |

| SN | Name       | Applications                                                                                                    |
|----|------------|----------------------------------------------------------------------------------------------------|
| 1  | LOCAL FILE | Local file is a path to save the downloaded binding files. Players only need to sign in SIMAPP Pro, select the binding file in the "CLOUD |
|    |            | FILE", and click "DOWNLOAD" and it will be successfully saved to                                                                          |
|    |            | files. When they log in SIMAPP Pro on different computes, all                                                                             |
|    |            | downloaded binding files will be automatically synchronized with                                                                          |
|    |            | the users account.                                                                                                    |
| 2  |            | All users are able to freely download and upload binding files in                                                                         |
| _  |            | "CLOUD FILE".                                                                                                    |
| 3  | SN         | Each click on "CREATE FROME GAME", a SN number will be generated, progressively adding in clicking orders.                                |

| 4 | FILE NAME    | Users are able to name their binding files.                                                              |
|---|--------------|----------------------------------------------------------------------------------------------------|
| 5 | Hot          | The binding file downloads, more downloads means higher popularity. (Hot)                                |
| 6 | INTRODUCTION | Users are able to briefly describe their shared binding files and explain file content.                  |
| 7 | OPERATION    | "OPERATION" includes "DOWNLOAD" and "RUN".<br>"DOWNLOAD" means users download others' binding files from |

#### 5.2.2. Backup process

① Please refer to (Log in SIMAPP Pro) Section to log in.

② Please refer to (DCS World Configuration) to confirm both "Install Path" and "User data Path" are correct, don't leave them blank.

③ Click "CREATE FROM GAME" in "Key Binding" page.

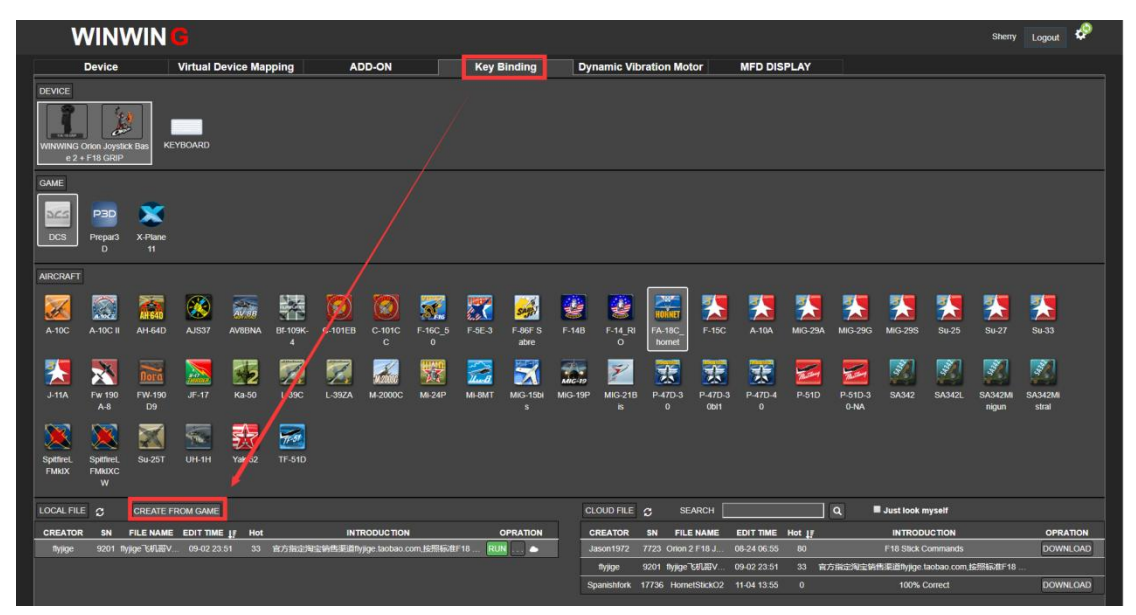

4 Input file name in "CREATE FROM GAME" pop up window (Users may name it at will, and the system will automatically track the target file in the game by following the "User data Path" ).

![](_page_31_Figure_0.jpeg)

Note: This operation will back up users customized binding files. When they log in SIMAPP Pro on another computer with the same account, they may download the previous backed up binding files as long as both "Install Path" and "User data Path" are correct.

#### 5.2.3. Activation process

Please refer to (Log in SIMAPP Pro) Section to log in and select the binding file that needs to activate and click "RUN" at "LOCAL FILE" left side on the "Key Binding" page. "RUN" icon will turn green as activation succeeded. Activation will always fail if the game keeps running, for details, please refer to (FAQ) Section.

| V                          | VIN                      | WIN (               | 3         |                          |               |         |             |              |        |                 |               |               |                           |                 |              |         |                |           |             | Sherry           | Logout           | ø    |
|----------------------------|--------------------------|---------------------|-----------|--------------------------|---------------|---------|-------------|--------------|--------|-----------------|---------------|---------------|---------------------------|-----------------|--------------|---------|----------------|-----------|-------------|------------------|------------------|------|
|                            | Device                   |                     | Virtual D | evice Map                | oping         | A       | D-ON        |              | Key I  | Binding         | Dy            | namic Vil     | ration M                  | otor            | MFD DIS      | PLAY    |                |           |             |                  |                  |      |
| DEVICE<br>WINWING C<br>e2+ | Orion Jaysti<br>F18 GRIP | ¢<br>ck Bas KE      | YBOARD    |                          |               |         |             |              |        |                 |               |               |                           |                 |              |         |                |           |             |                  |                  |      |
| GAME<br>DCS                | P3D<br>Prepar3<br>D      | X-Plane<br>11       |           |                          |               |         |             |              |        |                 |               |               |                           |                 |              |         |                |           |             |                  |                  |      |
| AIRCRAFT                   |                          |                     |           |                          |               |         |             |              |        |                 |               |               |                           |                 |              |         |                |           |             |                  |                  |      |
| A-10C                      | A-10C II                 | AH-64D              | AJS37     | AV 88<br>AV 88NA         | ВІ-109К-<br>4 | C-101EB | C-101C<br>C | F-16C_5<br>0 | F-5E-3 | F-86F S<br>abre | <b>6</b> -14B | F-14_RI<br>0  | HOMIE<br>FA-18C_<br>homet | F-15C           | 2-10A        | MIG-29. | MIG-29         | G MIG-29S | 5u-25       | <b>SU-27</b>     | 5u-33            |      |
| J-11A                      | Fw 190<br>A-8            | <b>FW-190</b><br>D9 | JF-17     | <mark>ж2</mark><br>Ка-50 | 200<br>L-39C  | L-39ZA  | м-2000С     | MI-24P       | MI-8MT | MiG-15bi<br>s   | MiG-19P       | MIG-21B<br>IS | P-47D-3<br>0              | P-47D-3<br>0611 | P-47D-4<br>0 | P-51D   | P-51D-<br>0-NA | 3 SA342   | SA342L      | SA342Mi<br>nigun | SA342Mi<br>stral |      |
| SpitfireL<br>FMkIX         | SpitfireL<br>FMkIXC<br>W | Su-25T              | UH-1H     | Yak-52                   | TF-51D        |         |             |              |        |                 |               |               |                           |                 |              |         |                |           |             |                  |                  |      |
| LOCAL FILE                 | c                        | CREATE F            | ROM GAME  |                          |               |         |             |              |        |                 | c             | LOUD FILE     |                           | EARCH           |              |         | ] Q            | Just look | myself      |                  |                  |      |
| CREATOR                    | SN                       | FILE NAME           | EDIT TIME | ≣_lj≓ Hot                |               | INT     | RODUCTION   |              | _      | OPRATION        |               | CREATOR       | SN FI                     | LE NAME         | EDIT TIME    | Hot 17  |                | INTRO     | DUCTION     |                  | OPRA             | TION |
| Jason1972                  | 7723 0                   | nion 2 F18 J        | 08-24 06  | :55 81                   |               | F18 S   | tick Comman | is           | RU     | N 🗅             |               | Jason1972     | 7723 Orio                 |                 |              |         |                | F18 Stick | Commands    |                  |                  |      |
|                            |                          |                     |           |                          |               |         |             |              |        |                 |               | flyjige       | 9201 flyjig               | e飞机高V           | 09-02 23:51  |         | 方指定沟主          | 销售渠道Nyigi | taobao.com, | 按照标准F18。         | DOWN             | LOAD |
|                            |                          |                     |           |                          |               |         |             |              |        |                 |               | Spanishfork   | 17736 Hor                 | netStickO2      | 11-04 13:55  |         |                | 100%      | Correct     |                  | DOWN             | LOAD |

![](_page_32_Figure_1.jpeg)

#### 5.2.4. Share on cloud

Users can upload their backup binding files on cloud ("CLOUD FILE") and share with others by doing the followings:

① Confirm (Backup process) have completed.

2 Choose one binding file under "LOCAL FILE" in "Key Binding" page and click the three points by the "RUN" icon right side to share it on cloud.

| WINWIN G                                                                                                    |                                                                                 | Sheny Logout 🤣                                                             |
|----------------------------------------------------------------------------------------------------|---------------------------------------------------------------------------------|----------------------------------------------------------------------------|
| Device         Virtual Device Mapping         ADD-ON         Key Binding         Dynamic Vibration Motor         MFD DISPLAY           DEVICE         Image: Comparison of the second second seco |                                                                                 |                                                                            |
| GME<br>Propust X Plane<br>DCS V Hane<br>11<br>AIRCRAFT                                                                                                    |                                                                                 |                                                                            |
|                                                                                                    | A MIG-29G MIG-29S                                                               | xu 25 xu 27 xu 33                                                          |
| Image: Spatial sector         Image: Spatial sector                                                                                                    | P.51D-3 SA342 S                                                                 | SA3421. SA342Mi<br>nigun sitrai                                            |
| LOCAL FILE         CREATE FROM CAME         CLOUD FILE         SEARCH           CREATOR         IN TRODUCTION         OPEATION         CREATOR         SI COUD FILE         CREATOR         SI COUD FILE                                                                                                    | Q Just look mys<br>INTRODUC<br>F18 Stick Con<br>自方指定用主相信思道的yige tao<br>100% Cor | telf TON OPRATION Innands Lao com_I&RESUBF18 DOWNELOAD DOWNELOAD DOWNELOAD |
| SETTING                                                                                                    |                                                                                 | ×                                                                          |
| Share Delete Re-name Introduce Edit                                                                                                    |                                                                                 |                                                                            |
| <ul> <li>1.Every user could download your binding file share to cloud.</li> <li>2.Once you cancel the share, other user can not download anymore, other share the same binding file again, it will carry the HOT before it</li> </ul>                                                                                                    | but you or<br>deleted.                                                          | any                                                                        |
| 01<br>C                                                                                                    |                                                                                 | A-                                                                         |
|                                                                                                    |                                                                                 |                                                                            |
| 24                                                                                                    | 2                                                                               | Share P-                                                                   |
|                                                                                                    |                                                                                 |                                                                            |

# 5.2.5. FAQs

While binding switches/buttons in the "Key Binding" page of SIMAPP Pro, some questions might occur, here are the solutions:

No bindings will succeed while the game is running, with a hint massage as shown in the figure:

| ۷                            | VIN                      | NIN (         | 3         |                          |               |            |                |              |        |                 |         |               |                            |                 |              |         |                 |               |              | Sherry           | Logout           | ø     |
|------------------------------|--------------------------|---------------|-----------|--------------------------|---------------|------------|----------------|--------------|--------|-----------------|---------|---------------|----------------------------|-----------------|--------------|---------|-----------------|---------------|--------------|------------------|------------------|-------|
|                              | Device                   |               | Virtual D | evice Map                | oping         | A          | DD-ON          |              | Key    | Binding         | Dy      | namic Vit     | oration M                  | otor            | MFD DIS      | PLAY    |                 |               |              |                  |                  |       |
| DEVICE<br>WINWING 0<br>e 2 - | Orion Joysti<br>F18 GRIP | ke            | YBOARD    |                          |               |            |                |              |        |                 |         |               |                            |                 |              |         |                 |               |              |                  |                  |       |
| GAME<br>DCS                  | P3D<br>Prepar3<br>D      | X-Plane<br>11 |           |                          |               |            |                |              |        |                 |         |               |                            |                 |              |         |                 |               |              |                  |                  |       |
| AIRCRAFT                     |                          |               |           |                          |               |            |                |              |        |                 |         |               |                            |                 |              |         |                 |               |              |                  |                  |       |
| A-10C                        | A-10C II                 | AH-64D        | AJS37     | AV88<br>AV8BNA           | ВІ-109К-<br>4 | C-101EB    | C-101C<br>C    | F-16C_5<br>0 | F-5E-3 | F-86F S<br>abre | F-14B   | F-14_RI<br>0  | HORNET<br>FA-18C<br>hornet | F-15C           | A-10A        | MIG-29A | MIG-29G         | MIG-29S       | <b>Su-25</b> | 50-27            | 5u-33            |       |
| <b>3</b><br>J-11A            | Fw 190<br>A-8            | FW-190<br>D9  | JF-17     | <mark>ж2</mark><br>Ка-50 | 200 L-39C     | L-39ZA     | <b>м-2000С</b> | Mi-24P       | Mi-8MT | MiG-15bi<br>s   | MiG-19P | MIG-21B<br>Is | P-47D-3<br>0               | P-47D-3<br>0bi1 | P-47D-4<br>0 | P-51D   | P-51D-3<br>0-NA | <b>SA342</b>  | SA342L       | SA342Mi<br>nigun | SA342Mi<br>stral |       |
| SpithreL<br>FMKIX            | SpitfireL<br>FMkIXC<br>W | Su-25T        | UH-1H     | Yak-52                   | TF-51D        |            |                |              |        |                 |         |               |                            |                 |              |         |                 |               |              |                  |                  |       |
| LOCAL FIL                    | S                        | CREATE F      | ROM GAME  |                          |               |            |                |              |        |                 |         | OUD FILE      |                            | SEARCH          |              |         | ٩               | Just look     | nyself       |                  |                  |       |
| CREATOR                      | SN                       | FILE NAME     | EDIT TIME | E ↓F Hot                 |               | INT        | RODUCTION      |              |        | OPRATION        |         | REATOR        | SN F                       | LE NAME         | EDIT TIME    | Hot JF  |                 | INTROD        | UCTION       |                  | OPR/             | TION  |
| Sherry                       | 18356                    | Sherry        | 11-08 15  | :47 0                    |               | 1 chiere   |                |              | in H   | N               | J       | ason1972      | 7723 Orio                  |                 |              |         |                 | F18 Stick     | Commands     |                  | _                | _     |
| Jason1972                    | 7723 (                   | kion 2 F18 J  | 06-24 06  | ::55 81                  |               | 3 Start ye |                |              | RU     | IN 🍝            |         | Nyjige        | 9201 Nyjig                 | e CALARV        | 09-02 23:51  | 32 1    | 方指定淘宝。          | iffläE道nyjige | taobao com   | 安照标准F18。         | DOWN             | ILOAD |
|                              |                          |               |           |                          |               |            |                |              |        |                 | S       | panishfork    | 17736 Ho                   | netStickO2      | 11-04 13:55  |         |                 | 100%          | Correct      |                  | DOWN             | ILOAD |

Solution: close the game and click "RUN" again.

2 In SIMAPP Pro "Key Binding" page, these two "Refresh" icon by the "LOCAL FILE" and "CLOULD FILE" become red exclamation marks.

![](_page_34_Figure_3.jpeg)

Solution: Firstly, please confirm the computer has connected to Internet and no VPN is running. If the red exclamation marks still exists, please contact our Customer Service for assistance.

③ If three hint messages appear in "Key Binding" as shown in the following picture:

![](_page_35_Figure_0.jpeg)

Solution: Follow the instruction and confirm both two paths (Install path and user data path) are correct and aren't blank. Also make sure the device is online and an exact aircraft type have been operated (i.e. you already have opened the game and flown one planes before).

# 6. Vibration Motor

While aviators are sedulously pursuing more realistic operation experience and everyone is willing to enjoy flying and thrill to battle, we specially released F-16EX Viper Metal Joystick Grip (with Shake kits). The high precision dynamic vibration motor in the extension will simulate the genuine vibration effect of the real aircraft stick, meanwhile, we have embedded one vibration configuration file in SIMAPP Pro. Players only need to download and save the file, free from all kinds of complicated parameter settings, and directly apply it in the game to realize the vibration effect. In addition, advanced players are allowed to customize their own vibration configuration files to create a more accurate simulation, ushering them in a stage to forge their own cockpits.

On SIMAPP Pro "Dynamic Vibration Motor" page, players are allowed to configure and adjust various vibration parameters, need log in to continue, please refer to (Log in SIMAPP Pro) Section.

Note: during either SIMAPP Pro testing or gaming, SIMAPP Pro must keep running, or else no vibration will be outputted. In default, it will automatically adopt "Default" mode. Users may customize the vibration effect in "Advanced" mode.

### 6.1. Mode description

There are three modes for vibration motor working, "Disabled", "Default", and "Advanced". There are two ways to selected/change the mode.

(1) Enter "Dynamic Vibration Motor" page  $\longrightarrow$  click "Setting" In "Device"  $\longrightarrow$  select mode in "Setting [F16 JGRIP]" popup window.

![](_page_36_Figure_0.jpeg)

mode in "Setting **[**F16 JGRIP**]** " popup window.

![](_page_36_Figure_2.jpeg)

#### 6.1.1. Disabled mode

"Disabled" means turning off all vibration functions, no vibration will be outputted.

|                                            | Device          |                  | Virtual D | evice Map | pping  | A       | D-ON    |            | Key E         | inding     | Dyn           | amic Vibi   | ation Mo | tor    | MFD DIS          | PLAY             |        |       |                 |                    |                     |  |
|--------------------------------------------|-----------------|------------------|-----------|-----------|--------|---------|---------|------------|---------------|------------|---------------|-------------|----------|--------|------------------|------------------|--------|-------|-----------------|--------------------|---------------------|--|
| DEVICE<br>Disabled<br>F16 JGRII<br>Setting |                 |                  |           |           |        |         |         |            |               |            |               |             |          |        |                  |                  |        |       |                 |                    |                     |  |
| GAME                                       |                 |                  |           |           |        |         |         |            |               |            |               |             |          |        |                  |                  |        |       |                 |                    |                     |  |
| acs                                        |                 |                  |           |           |        |         | s<br>   | etting[F16 | 3 JGRIP]      |            |               |             |          |        |                  |                  |        |       |                 |                    |                     |  |
| DCS                                        |                 |                  |           |           |        |         |         |            | • 0           | isabled (  | 🔿 Default     | O Advan     |          |        |                  |                  |        |       |                 |                    |                     |  |
| AIRCRAFT                                   |                 |                  |           |           |        |         |         |            |               | Disabled D | ynamic Vibrat | ion Motor   |          |        |                  |                  |        |       |                 |                    |                     |  |
|                                            | 2               |                  |           |           | AV SR  |         | 8       |            |               |            |               |             |          |        |                  |                  | 2      |       | SAR             | -                  | 1                   |  |
| AJS37                                      | A-10C           | A-10C II         | AH-64D    | Bf-109K-  | AV8BNA | C-101EB | C-101   |            |               |            |               |             |          |        | Su-25            | Su-27            | Su-33  | J-11A | F-86F S         | F-14B              | F-14_RI             |  |
|                                            |                 |                  |           | <u> </u>  |        |         |         |            | BITT          | -          |               |             |          |        |                  | <b>1137</b> 1    | -      |       | aure            | -                  |                     |  |
|                                            | Nora            | HORNET           | 2         |           | 1      | 1.0     | anton   | 22         | $\mathbf{x}$  | MIC-19     | 2             | <u>II.a</u> |          |        | 2                |                  | *      | 2-1   | 2an             |                    |                     |  |
| Fw 190<br>A-8                              | FW-190<br>D9    | FA-18C_<br>homet | Ka-50     | JF-17     | L-39C  | L-39ZA  | M-2000C | Mi-24P     | MiG-15bi<br>s | MiG-19P    | MIG-218<br>IS | MI-8MT      | SA342    | SA342L | SA342Mi<br>nigun | SA342Mi<br>stral | Su-25T | P-51D | P-51D-3<br>0-NA | SpitfireL<br>FMkIX | SpitfireL<br>FMKIXC |  |
|                                            | -               |                  |           |           | -      |         |         |            |               |            |               |             |          |        |                  |                  |        |       |                 |                    | w                   |  |
|                                            | 1               | <b>*</b>         | 77-57     | 家         | 1      |         |         |            |               |            |               |             |          |        |                  |                  |        |       |                 |                    |                     |  |
| P-47D-3<br>0                               | P-47D-3<br>0611 | P-47D-4<br>0     |           | Yak-52    |        |         |         |            |               |            |               |             |          |        |                  |                  |        |       |                 |                    |                     |  |

#### 6.1.2. Default mode

In SIMAPP Pro, a default vibration mode has been embedded. In this mode, users are allowed to directly enable vibration functions without any configurations.. If you need customize vibration parameters, please select "Advanced" mode.

![](_page_37_Figure_3.jpeg)

#### 6.1.3. Advanced mode

In "Advanced" mode, users are authorized to either modify the default vibration parameters, or create new vibration configuration files to create new parameters. In addition, players also may download vibration files shared by others from cloud. In the "[Setting F16 JGRIP]" pop-up window, select "Advanced" mode and confirm that both game "Install Path" and "User data Path" are correct, don't leave them blank and ensure that the device (Joystick) is online.

| 6                                     | WIN                                                        | NIN                                              | G             |                     |        |         |         |         |              |         |               |           |           |               |                  |                  |               |       |                 | Sherry             | Logout                  | æ |
|---------------------------------------|------------------------------------------------------------|--------------------------------------------------|---------------|---------------------|--------|---------|---------|---------|--------------|---------|---------------|-----------|-----------|---------------|------------------|------------------|---------------|-------|-----------------|--------------------|-------------------------|---|
|                                       | Device                                                     |                                                  | Virtual D     | evice Ma            | ping   | A       | DD-ON   |         | Key E        | Binding | Dyr           | namic Vib | ration Mo | tor           | MFD DIS          | PLAY             |               |       |                 |                    |                         |   |
| DEVIC                                 |                                                            |                                                  |               |                     |        |         |         |         |              |         |               |           |           | -             |                  |                  |               |       |                 |                    |                         |   |
| GAME                                  |                                                            |                                                  |               |                     |        |         |         |         |              |         |               |           |           |               |                  |                  |               |       |                 |                    |                         |   |
| DCS                                   |                                                            |                                                  |               |                     |        |         |         |         |              |         |               |           |           |               |                  |                  |               |       |                 |                    |                         |   |
| AIRCR                                 | AFT                                                        |                                                  |               |                     |        |         |         |         |              |         |               |           |           |               |                  |                  |               |       |                 |                    |                         |   |
| AJS3                                  | 7 A-10C                                                    | A-10C II                                         | AH-64D        | ВГ-109К-            | AV8BNA | C-101EB | C-101C  | F-16C_5 | F-5E-3       | F-15C   | 2-10A         | MIG-29A   | MiG-29G   | MIG-29S       | <b>Su-25</b>     | 50-27            | <b>5</b> 0-33 | J-11A | 5455 S          | <b>5-14</b> B      | F14_RI                  |   |
|                                       |                                                            | <b>1397</b>                                      |               | <u>_</u>            |        | -       | c       | 0       | MILTON       | -       |               |           |           | <b>11</b> 011 | <b>111</b>       |                  | -             | _     | abre            | -                  |                         |   |
|                                       | Nora                                                       | HORNET                                           | 2             |                     |        | 1       | M2000   | 22      | $\mathbf{X}$ | Micaro  | 2             | 1         |           |               | 2                |                  | *             | 22    | 22              | 8                  | *                       |   |
| Fw 19<br>A-8                          | 0 PW-190<br>D9                                             | hornet                                           | Ka-50         | JF-17               | L-39C  | L-39ZA  | M-2000C | MI-24P  | S S          | MIG-19P | MIG-21B<br>is | MI-SMT    | 5A342     | SA342L        | SA342Mi<br>nigun | SA342Mi<br>strai | Su-251        | P-51D | P-51D-3<br>0-NA | SpithireL<br>FMkDX | SpittreL<br>FMkIXC<br>W |   |
|                                       |                                                            |                                                  |               | 25                  |        |         |         |         |              |         |               |           |           |               |                  |                  |               |       |                 |                    |                         |   |
| P-47D                                 | -3 P-47D-3                                                 | P-47D-4                                          | TF-51D        | Yak-52              | UH-1H  |         |         |         |              |         |               |           |           |               |                  |                  |               |       |                 |                    |                         |   |
| 0<br>1.Please<br>1.Please<br>2.Please | OoH<br>open the Advan<br>check in SIMAP<br>check the devic | 0<br>ced mode in<br>IP PRO SETT<br>e Is on-line. | device settin | g<br>jame config fo | ilder. |         |         |         |              |         |               |           |           |               |                  |                  |               |       |                 |                    |                         |   |

#### 6.1.3.1. Edit page description

There are two ways to edit vibration configuration files:

(1) Click "CREATE" button  $\longrightarrow$  Name the new file  $\longrightarrow$  Click "…" button under the "Operation" tab bar  $\longrightarrow$  Click "Edit"  $\longrightarrow$  Edit vibration parameters.

(2) Download the vibration configuration files shared by others from "CLOUD FILE"  $\longrightarrow$  Click "…" button under the "Operation" tab bar  $\longrightarrow$  Click "Edit"  $\longrightarrow$  Edit vibration parameters.

"Edit" page consists of three sections: "Effect", "Condition", and "Curve Editor". "Effect" refers to the output of vibration effect. Users should check and select the relevant aircraft devices here to output the vibration effect related to these devices. "Condition" means that those devices must meet any corresponding precondition(s) before triggering vibrations. The "Curve Editor" consists "Coordinate", "Curve Property", and "Configuration Point". Players should adjust the vibration curve by either directly dragging the configure point in the coordinator, or by entering vibration data in the "Configure Point" list. In the coordinator, X axis stands for the influence factor and Y axis, the vibration intensity, they jointly generate various vibration curves and achieve different vibration curve. All vibration curves are calculated and drawn according to those discrete configuration points in coordinates, and vibration curves directly decide the output vibration intensity.

There are two vibration curve categories: 1. time-varying curve (Curve type (1)), 2. parameter-affecting curve, which includes two sub-categories, A. Single parameter-affecting curve (Curve type (2)) and B dual parameter-affecting curve (Curve type (3)).

Here are examples for each case (vibration configuration file:No.3037, FA-18C\_h hornet)

① Vibration intensity varies with time-varying curves.(For example: Fire Canon Shells)

When player gives a firing command, corresponding vibration will be triggered in about 50ms delay, 50% intensity. This vibration will last about 0.18s, which means it will wear off with time, and will stop completely at 0.18s.

![](_page_39_Figure_4.jpeg)

2 Vibration intensity varies with single parameter-affecting curves. (For example: True Air Speed)

As the figure below indicates, vibration will be triggered when true air speed reached 52m/s and the intensity will increase during speeding up. If true air speed reached 289m/s, the

intensity reached the maximum output, 10%.

![](_page_40_Figure_1.jpeg)

3 Vibration intensity varies with dual parameter-affecting curves. (Example: Gear In Flight)

When the landing gear is lowered, the vibration intensity varies with both true air speed and landing gear down value. There are two vibration curves affecting intensity. When the true air speed is greater than or equal to 10m/s, vibration will be triggered, over 300 m/s, vibration stops. As following figure indicates, vibration intensity increases with the adding gear down values, which is also a parameter impacting vibration output. When the plane is ready to take off and start taxiing, landing gear fully opened, the value is 100% and as the aircraft reached a certain altitude, gear slowly retracts, the value gradually changes from 100% to 0, vibration output varies accordingly. In sum, these two parameters jointly determine the actual vibration. In this case, considering both values are linear, the actual vibration intensity demonstrated in coordinator is a triangle.

![](_page_40_Figure_4.jpeg)

Curve type for each vibration effect:

| CN | Curve type | EFFECT                                        | Parameter                                 |
|----|------------|-----------------------------------------------|-------------------------------------------|
| 1  | 3          | Gear In Flight                                | Gear Value、 True Air Speed                |
| 2  | 1          | Gear Touch Ground                             | Duration                                  |
| 3  | 3          | Elevator                                      | Elevator Surface、True Air<br>Speed        |
| 4  | 3          | Elevon                                        | Elevator Surface、True Air<br>Speed        |
| 5  | 3          | Rudder                                        | Rudder Surface、 True Air<br>Speed         |
| 6  | 3          | The Normal In The X Direction With Payload    | True Air Speed、Acceleration<br>X          |
| 7  | 3          | The Normal In The X Direction With No Payload | True Air Speed、Acceleration<br>X          |
| 8  | 3          | The Normal In The Y Direction With Payload    | True Air Speed、Acceleration<br>Y          |
| 9  | 3          | The Normal In The Y Direction With No Payload | True Air Speed、Acceleration<br>Y          |
| 10 | 3          | The Normal In The Z Direction With Payload    | True Air Speed Acceleration Z             |
| 11 | 3          | The Normal In The Z Direction With No Payload | True Air Speed Acceleration Z             |
| 12 | 2          | True Air Speed                                | True Air Speed                            |
| 13 | 2          | Engine Thrust                                 | Acceleration X                            |
| 14 | 3          | Vertical Velocity                             | Vertical Velocity                         |
| 15 | 3          | Speed brakes                                  | Speed brakes Value、 True Air<br>Speed     |
| 16 | 1          | Fire Canon Shells                             | Duration                                  |
| 17 | 1          | Payload Stations                              | Duration                                  |
| 18 | 3          | Angle Of Attack With Payload                  | Angle Of Attack、 True Air<br>Speed        |
| 19 | 3          | Angle Of Attack With No Payload               | Angle Of Attack、 True Air<br>Speed        |
| 20 | 3          | Rate Of Angle Of Attack With Payload          | Rate Of Angle Of Attack、True<br>Air Speed |
| 21 | 3          | Rate Of Angle Of Attack With No Payload       | Rate Of Angle Of Attack、True<br>Air Speed |

For more vibration effects, please contact customer service, if the requirement is accepted, the effect

will be added.

Note: ① Time-varying curve

②Single parameter-effecting curve.

3Dual parameter-effecting curve

Configuration suggestions:

Since all vibration effects are only determined by vibration curves and the discrete configure

points are only used to calculate and generate curves, it is suggested for advanced players configure vibration parameters by inputting corresponding parameter values in the "Configure point" list under "Curve property", on "Edit" page right side, to generate a general curve initially, and then fine-tune it by dragging configuration points with a mouse or keyboard input, In this way it will be convenient to obtain the most accurate and reliable vibration curves.

| ह _ ः<br>मुद्द _ ः<br>True Air Speed(m/s)                                       | Curve property                                                 |
|---------------------------------------------------------------------------------|----------------------------------------------------------------|
| (e)<br>(e)<br>(f)<br>(f)<br>(f)<br>(f)<br>(f)<br>(f)<br>(f)<br>(f)<br>(f)<br>(f | True Air Speed(m/s): 0                                         |
|                                                                                 | Insert Curve                                                   |
| 3                                                                               | Configure point                                                |
| - <sup>- 33</sup><br>                                                           | 1. Vertical500 Vibration(%): 16.66666                          |
|                                                                                 | 2. Vertical447.368/ Vibration(%): 16.66666 X<br>Velocity(m/s): |
|                                                                                 | 3. Vertical -394,736{ Vibration(%): 16.66666  Velocity(m/s):   |
| ***************************************                                         | 4. Vertical342_105; Vibration(%): 16.66666                     |
| -80 -30 -20 -10 -50 50 10 20 30 450                                             | Insert Point                                                   |
| Min: -500 Max: 500                                                              |                                                                |
|                                                                                 |                                                                |
|                                                                                 |                                                                |
|                                                                                 |                                                                |

#### 6.2. Edit and share

In the "Advanced" mode of the "Dynamic Vibration Motor" page, users are not only authorized to customize the vibration files, but also share files on cloud ( "CLOUD FILE") and they may download files shared by others there as well.

#### 6.2.1. Page introduction

Besides three basic information areas, "DEVICE," "GAME" and "AIRCRAFT", in "Advanced" mode, "LOCAL FILE" and "CLOUD FILE" information areas will appear in the "Dynamic Vibration Motor" page. Users may download the vibration configuration files shared by others from cloud ("CLOUD FILE") and apply them after activation, or they may create and edit new files by themselves.

| SN | Name       | Applications                                                                                                    |
|----|------------|----------------------------------------------------------------------------------------------------|
| 1  | LOCAL FILE | Local file is a path to save the downloaded binding files. Players only need to sign in SIMAPP Pro, select the binding file in the "CLOUD |

|                  |                                               | FILE", and click "DOWNLOAD" and it will be successfully saved to                                                                                                    |
|------------------|-----------------------------------------------|----------------------------------------------------------------------------------------------------|
|                  |                                               | "LOCAL FILE". It's unnecessary to repeatedly download the                                                                                                    |
|                  |                                               | configuration files. When they log in SIMAPP Pro on different                                                                                                    |
|                  |                                               | computes, all downloaded binding files will be automatically                                                                                                    |
|                  |                                               | synchronized with the users account.                                                                                                    |
| 2                |                                               | All users are able to freely download and upload configuration files                                                                                                    |
| 2                |                                               | in "CLOUD FILE".                                                                                                    |
| 2                | SN                                            | Each click on "NEW PROFILE", a SN number will be generated,                                                                                                    |
| 5                | 511                                           | progressively adding in clicking orders.                                                                                                    |
|                  |                                               |                                                                                                    |
| 4                | FILE NAME                                     | Users are able to name their configuration files.                                                                                                    |
| 4                | FILE NAME                                     | Users are able to name their configuration files.<br>The configuration file downloads, more downloads means higher                                                                                                    |
| 4                | FILE NAME<br>Hot                              | Users are able to name their configuration files.<br>The configuration file downloads, more downloads means higher<br>popularity. (Hot)                                                                                                    |
| 4                | FILE NAME<br>Hot                              | Users are able to name their configuration files.<br>The configuration file downloads, more downloads means higher<br>popularity. (Hot)<br>Users are able to briefly describe their shared configuration files and                                                                                                    |
| 4<br>5<br>6      | FILE NAME<br>Hot<br>INTRODUCTION              | Users are able to name their configuration files.<br>The configuration file downloads, more downloads means higher<br>popularity. (Hot)<br>Users are able to briefly describe their shared configuration files and<br>explain the contents.                                                                                                    |
| 4 5 6 7          | FILE NAME<br>Hot<br>INTRODUCTION              | Users are able to name their configuration files.<br>The configuration file downloads, more downloads means higher<br>popularity. (Hot)<br>Users are able to briefly describe their shared configuration files and<br>explain the contents.<br>"OPERATION" includes "DOWNLOAD" and "RUN".                                                                |
| 4<br>5<br>6<br>7 | FILE NAME<br>Hot<br>INTRODUCTION<br>OPERATION | Users are able to name their configuration files.<br>The configuration file downloads, more downloads means higher<br>popularity. (Hot)<br>Users are able to briefly describe their shared configuration files and<br>explain the contents.<br>"OPERATION" includes "DOWNLOAD" and "RUN".<br>"DOWNLOAD" means users download others' configuration files |

#### 6.2.2. Activation process

Click "RUN" at "LOCAL FILE" left side on the "Dynamic Vibration Motor" page. "RUN" icon will turn green as activation succeeded.

#### 6.2.3. Edit process

The edit process consists of two categories: edit the file created by themselves or download one shared by other play from cloud and edit it. In the new-created configuration file, flight device names and basic trigger conditions have been preset in the "EFFECT" and "CONDICTION". Users need to configure vibration parameters in "Curve Editor". For details, please refer to (Edit page description) Section.

(1) Select a configuration file in "CLOUD FILE" and click "DOENLOAD". (Suggestion: recommend to select the file with high popularity.)

2 Click "…" button under "OPERATION" to open "SETTING" page.

③ Click "Edit".

④ In the "EFFECT" area, choose one to modify the vibration effect. Users will find condition descriptions to trigger the vibration in "CONDITION" area, which means vibration can only be triggered under this condition.

5 Edit curves in "Curve property". For details, please refer to (Edit page description) Section.

6 Click "Save", then click "OK".

Note: Editing other's file and saved, the author name will change to the editor's account name.

#### 6.2.4. Share on cloud

Users may upload their own configuration files to cloud ("CLOUD FILE") and share with others by doing the followings:

(1) Confirm (Edit page description) have completed. (Only edited or created files will be shared.)

2 Choose one file under "LOCAL FILE" in "Dynamic Vibration Motor" page and click "…" button on the "OPERATION" tab bar to enter "SETTING" page.

③ Click "Share" to upload the configuration file to "CLOUD FILE". Users may cancel the sharing at any moment. The configuration file will disappear in "CLOUD FILE" when user canceled share.

# 7. MFD Display screen

MFD stands for multi-functional display screen, product code: D1. While more aviators are on their way to simulate genuine feeling of flying by forging high fidelity cockpits, we developed this sort of muti-functional display screens on purpose. This product won't require players to edit any program code, they only need to open SIMAPP Pro "MFD DESPLAY" page and complete several simple settings, easily realize to reflect displays on true flight screen to the local MFD.

Currently, the MFD display screen is only applicable to some aircraft in DCS, more flight models will be developed in the future.

Note: This page is only for MFD display screen (D1) settings, those who own VR version MFDs such as Phoenix (no display screens) please skip this section

### 7.1. Operation steps

Please follow these six steps on SIMAPP Pro "MFD Display" page to complete the option. Uncompleted settings will be shown in white font and they will turn green when being successfully configured, in red if failed.

#### 7.1.1. Verify MFD display driver

![](_page_44_Figure_13.jpeg)

Need to install a driver for the MFD display screen as following steps:

①Click "Download" the MFD display driver.

(2) Click "Install" the MFD display driver.

MFD screen will start through self-check and display the computer desktop when driver successfully installed.

#### 7.1.2. Check display settings in Windows

| Device                                                                                                    | Virtual Device Mapping | ADD-ON Ke                           | y Binding [          | Dynamic Vibration Motor | MFD DISPLAY  |        |        |
|----------------------------------------------------------------------------------------------------|------------------------|-------------------------------------|----------------------|-------------------------|--------------|--------|--------|
| Verify MFD display driver     Check display settings in     Windows     Or Check info about DCS Wo     Set game screen     Select scaling and layout | Chock if the Wee       | ows display mode is extand mode own | Windows display mode |                         |              |        |        |
| (X) Set MFD display                                                                                                    |                        |                                     |                      |                         |              |        | ID:001 |
| Set the V                                                                                                    | Windows dis            | play settings to '                  | 'Extend"             | mode by do              | ing the foll | owing: |        |
| (1)Click                                                                                                    | "Open Wind             | ows display mo                      | de" (shoi            | rtcut kev: Wi           | η+P).        | - 0    |        |
| (2)In the                                                                                                    | e popup win            | dow. select "Ext                    | end".                | ,                       | ,.           |        |        |
| ÷                                                                                                    | Project 🔳              | P                                   |                      |                         |              |        |        |
|                                                                                                    | PC scree               | n only                              |                      |                         |              |        |        |
| <u>a</u> C                                                                                                    | Duplicate              | 3                                   |                      |                         |              |        |        |
|                                                                                                    | ) Extend               | ]                                   |                      |                         |              |        |        |
|                                                                                                    | 3 Second s             | creen only                          |                      |                         |              |        |        |
|                                                                                                    |                        |                                     |                      |                         |              |        |        |

#### 7.1.3. Check info about DCS World

Check the two paths of "DCS World Configuration" and the options.lua file by doing the following:

①Click "Setting" and confirm game "Install Path" is correct, don't leave it blank.

②Click "Setting" and confirm "User data Path" is correct, don't leave it blank.
 ③Check whether the options.lua file exists.

| Device                               | Virtual Device Mapping    | ADD-ON            | Key Binding Dy | namic Vibration Motor | MFD DISPLAY |  |
|--------------------------------------|---------------------------|-------------------|----------------|-----------------------|-------------|--|
| Verify MFD display driver            | Check if DCS World in     | stall path exists | Setting        |                       |             |  |
| Check display settings in<br>Windows | Check if DCS World u      |                   | Setting        |                       |             |  |
| Check info about DCS Worl            | d Check if options lua ex | iists             |                |                       |             |  |
| Set game screen                      |                           |                   |                |                       |             |  |
| Select scaling and layout            |                           |                   |                |                       |             |  |

Note:

①There are four DCS versions. The two selected file paths must be the target paths of current running game or else the setting will be failed.

(2) As the options.lua configuration file will be generated when started the game, then even deleted, start and close the game one more time, it will be generated again. If the options.lua file cannot be found, check and confirm the "User data Path" is the default path.

#### 7.1.4. Set game screen

Only non-USB monitors could be recognized as game display screens. Those who own multiple display devices may choose either one or more as game screen(s). Steps are as follows:

Check the display.
 Click "Apply".

| Device                                                                                         | Virtual Device Mapping                   | ADD-ON                         | Key Binding   | Dynamic Vibration Motor | MFD DISPLAY |  |
|------------------------------------------------------------------------------------------------|------------------------------------------|--------------------------------|---------------|-------------------------|-------------|--|
| Verify MFD display driver     Check display settings in     Windows     Check info about DCS W | Came screen Please check display and set | il as game screen, click apply | to next step. |                         |             |  |
| Select scaling and layout                                                                      |                                          |                                | 001           |                         |             |  |
|                                                                                                |                                          |                                |               |                         |             |  |

#### 7.1.5. Select scaling and layout

In this page, the yellow frame area is the entire display area, and the ID number displayed is the ID number of the MFD display, while the area outside the yellow frame is all black. Users can set the layout and direction of the display device according to their needs. The steps are as follows:

(1)Click "Open Windows Display settings" and drag the mouse to adjust the scaling and

orientation of the monitor (make sure to keep the game display screen as small as possible in case the game crashes).

(2) In "Windows Display settings", click "Apply".

③Click "Apply" in "Display".

![](_page_47_Picture_3.jpeg)

#### 7.1.6. Set MFD display screen

(1) In "Aircraft", choose an applied aircraft.

(2) Choose MFD screen (by ID number) from the drop-down menu on the three pages, "Left DDI", "AMPCD" and "Right DDI" in accordance with their exact placed/mounted positions so as to acquire the best gaming experience.

③ Drag the progress bar under "Green Screen" to adjust the green screen ratio.

(4) Click "Apply" to finish.

![](_page_47_Figure_9.jpeg)

# 7.2. FAQs

① Why does the "Apply" button remain gray with a system notice: "Detect the DCS world is running, some functions will not be able to operate."?

| 👗 Sirr | AppPro                                                                                                  |                              |                                |                 |                         |             | - 🗆 ×           |
|--------|----------------------------------------------------------------------------------------------------|------------------------------|--------------------------------|-----------------|-------------------------|-------------|-----------------|
|        | WINWIN G                                                                                                |                              |                                |                 |                         |             | Sherry Logout 🌣 |
|        | Device V                                                                                                | irtual Device Mapping        | ADD-ON                         | Key Binding     | Dynamic Vibration Motor | MFD DISPLAY |                 |
| (      | Verify MFD display driver                                                                               | Game screen                  |                                |                 |                         |             |                 |
| (      | Check display settings in<br>Windows                                                                    | Please check display and set | it as game screen, click apply | r to next step. |                         |             |                 |
| Q      | Check info about DCS World                                                                              |                              |                                |                 |                         |             |                 |
| (      | Set game screen                                                                                         |                              |                                |                 |                         |             |                 |
| (      | Select scaling and layout                                                                               |                              |                                |                 |                         |             |                 |
| Č      | Set MFD display                                                                                         |                              |                                | 001             |                         |             |                 |
|        |                                                                                                    |                              |                                |                 |                         |             |                 |
|        |                                                                                                    |                              |                                |                 |                         |             |                 |
|        |                                                                                                    |                              |                                |                 |                         |             |                 |
|        |                                                                                                    |                              |                                |                 |                         |             |                 |
|        |                                                                                                    |                              |                                |                 |                         |             |                 |
|        | Detect the DCS world is running, some functions will not be able to operate.                            |                              |                                |                 |                         |             |                 |
|        | If there are some problem, please contact us through the below un: https://www.imstore.com/view/help.ht | m                            |                                |                 |                         |             |                 |

Solution: quit DCS.

② Why does the system fail to find "Options.lua" configuration file?

|   | WINWIN                            | G                                                    |                         |             |                         |             |  |
|---|-----------------------------------|------------------------------------------------------|-------------------------|-------------|-------------------------|-------------|--|
|   | Device                            | Virtual Device Mapping                               | ADD-ON                  | Key Binding | Dynamic Vibration Motor | MFD DISPLAY |  |
| ( | Verify MFD display driver         | Check if DCS World                                   | l install path exists   | Setting     |                         |             |  |
| ( | Check display settings in Windows | Check if DCS Work                                    | l user data path exists | Setting     |                         |             |  |
| ( | Check info about DCS Wo           | rld Check if options.lue<br>Please try to run DCS Wo |                         | be created. |                         |             |  |
| ( | Set game screen                   |                                                      |                         |             |                         |             |  |
| ( | 5 Select scaling and layout       |                                                      |                         |             |                         |             |  |
| ( | Set MFD display                   |                                                      |                         |             |                         |             |  |

Solution: confirm the "User data Path" location, set it to the default.

③ Are there any incompatibilities when switch from VR to mode?

Solution: In VR mode, no displays will be shown on MFD screens, need to enter DSC "OPTIONS"  $\longrightarrow$  "VR" and cancel "Enable Virtual Reality Headset" and restart the game. **(** if MFD screen displays wrong images, quit DCS, repeat steps: (Set game screen)  $\longrightarrow$  (Select scaling and layout)  $\longrightarrow$  (Set MFD display screen)  $\longrightarrow$  restart the game. **)** 

![](_page_49_Figure_0.jpeg)